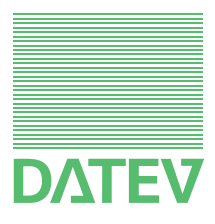

# Windows Server 2008 x64

 Handbuch Netzinstallationshilfe

Herausgeber: DATEV eG, 90329 Nürnberg Art.-Nr. 11025 2012-09-01 Copyright DATEV eG: Alle Rechte, auch die des Nachdrucks, der Herstellung von Kopien, und der Übersetzung, vorbehalten.

#### Inhalt

| 1     | Einleitung                                                                  | 3  |
|-------|-----------------------------------------------------------------------------|----|
| 2     | Voraussetzungen und Hinweise                                                | 6  |
| 2.1   | Betriebssysteme aktuell halten (Service Packs und Sicherheitsupdates)       | 6  |
| 2.2   | Laufwerkskonfiguration am Fileserver                                        | 7  |
| 2.3   | Rechtekonfiguration                                                         | 7  |
| 2.4   | Informationsquellen zu ähnlichen Themen                                     | 8  |
| 2.5   | Hardware-Voraussetzungen                                                    | 8  |
| 2.6   | Prüfung des Betriebssystems mit dem Servicetool                             | 9  |
| 2.7   | Netzbetriebssystemwechsel: Umzug oder Upgrade auf Windows Server 2008       | 9  |
| 2.8   | Datensicherung                                                              | 11 |
| 2.9   | DATEV-spezifische Konfiguration und Restriktionen                           | 11 |
| 2.9.1 | Vereinheitlichung der Namenskonvention                                      | 11 |
| 2.9.2 | Weitere Restriktionen                                                       | 12 |
| 2.9.3 | Energiesparoptionen deaktivieren                                            | 13 |
| 2.9.4 | Remotedesktopverbindung und der Lizenz-Manager Server                       | 13 |
| 3     | Server installieren und konfigurieren                                       | 14 |
| 3.1   | Installation des Windows Server 2008                                        | 14 |
| 3.2   | Aufgaben der Erstkonfiguration                                              | 15 |
| 3.2.1 | Active Directory-Domänendienste hinzufügen und konfigurieren                | 17 |
| 3.2.2 | Rolle Dateidienste hinzufügen                                               | 20 |
| 3.2.3 | Rolle DHCP Server hinzufügen                                                | 20 |
| 3.2.4 | Feature WINS-Server hinzufügen                                              | 23 |
| 3.3   | Weitere Konfigurationen                                                     | 23 |
| 3.4   | Benutzer und Gruppen im Active Directory anlegen                            | 24 |
| 3.5   | Verzeichnis anlegen und freigeben                                           | 25 |
| 3.6   | Anmeldeskript unter Windows Server 2008                                     | 29 |
| 3.6.1 | Anmeldeskript erstellen und zentral abspeichern                             | 29 |
| 3.6.2 | Anmeldeskript Benutzern zuweisen                                            | 30 |
| 3.6.3 | Alternative: Skriptzuweisung über Gruppenrichtlinien                        | 30 |
| 3.7   | Anpassungen für den Einsatz eines Terminalservers                           | 32 |
| 3.7.1 | Verzeichnisse für die Ablage der benutzerspezifischen Einstellungen anlegen | 32 |

| 3.7.2   | Terminaldienste-Basisordner den Benutzern zuweisen                    | 32 |
|---------|-----------------------------------------------------------------------|----|
| 3.7.3   | Gruppenrichtlinien anlegen                                            | 34 |
| 3.7.3.1 | Einstellungen in die Gruppenrichtlinie importieren                    | 36 |
| 3.7.3.2 | Einstellungen manuell bearbeiten                                      | 37 |
| 3.7.4   | WTS in die Organisationseinheit DATEVTDPOLICY verschieben             | 40 |
| 4       | Arbeitsplatzrechner installieren und konfigurieren                    | 41 |
| 4.1     | Wird eine Upgrade-Installation von DATEV unterstützt?                 | 41 |
| 4.2     | Einrichtung des Arbeitsplatz-Betriebssystems im Netzwerk              | 42 |
| 4.3     | Statische IP Konfiguration (optional)                                 | 43 |
| 5       | Weitere Konfigurationen und Erläuterungen                             | 45 |
| 5.1     | Weitere Konfigurationen und Tipps                                     | 45 |
| 5.1.1   | Einstellungen der Systemplattform für DATEV                           | 45 |
| 5.1.2   | Inaktiver Netzwerkadapter                                             | 45 |
| 5.1.3   | Automatische Updates konfigurieren                                    | 45 |
| 5.1.4   | IP-Routing am Server aktivieren (IP-Forwarding)                       | 47 |
| 5.1.5   | Konfiguration der WinSock- Schnittstelle für die DFÜ-Komponenten.     | 48 |
| 5.2     | Kontrolle der Einstellungen und Konfiguration                         | 48 |
| 5.2.1   | IP Verbindung testen am Server 2008                                   | 48 |
| 5.2.2   | DNS-Namensauflösung testen                                            | 48 |
| 5.2.3   | NetBIOS-Namen im WINS Server einsehen                                 | 51 |
| 5.2.4   | DHCP-Server testen                                                    | 51 |
| 5.3     | Erläuterungen                                                         | 51 |
| 5.3.1   | Erläuterungen zu Installation und Computerinformationen bereitstellen | 51 |
| 5.3.2   | Erläuterungen zu Active Directory-Domänendienst                       | 53 |
| 5.3.3   | Erläuterungen zu DNS-Server                                           | 55 |
| 5.3.4   | Erläuterungen zu DHCP-Server                                          | 57 |
| 5.3.5   | Erläuterungen zu weiteren Konfigurationen                             | 59 |
| 5.3.6   | Erläuterungen zu Active Directory Domäne einrichten                   | 60 |
| 5.3.7   | Erläuterungen zu Verzeichnis anlegen und freigeben                    | 61 |
| 5.3.8   | Erläuterungen zum Anmeldeskript                                       | 62 |
| 5.3.9   | Erläuterungen zu den Anpassungen wenn WTS eingesetzt werden           | 63 |
| 5.4     | Englische Betriebssysteme: Gruppenrichtlinien konfigurieren           | 63 |

| 1                       | Einleitung                                                                                                    |
|-------------------------|----------------------------------------------------------------------------------------------------|
|                         | In dem vorliegenden Handbuch finden Sie die wichtigsten Informationen zum Einsatz eines<br>Windows Server 2008 x64 in Ihrem Netzwerk in Verbindung mit den Programmen der DATEV.<br>Das Handbuch beschreibt die Aufgaben, die Sie am Server und an den Arbeitsplatzrechnern<br>erledigen müssen. Alle Angaben gelten für folgende Editionen:                                                                                                    |
|                         | □ Windows Server 2008 Standard Edition x64                                                                                                    |
|                         | □ Windows Server 2008 Enterprise Edition x64                                                                                                    |
|                         | □ Windows Server 2008 Datacenter Edition x64                                                                                                    |
|                         | □ Windows Server 2008 R2 Standard Edition x64                                                                                                    |
|                         | □ Windows Server 2008 R2 Enterprise Edition x64                                                                                                    |
|                         | □ Windows Server 2008 R2 Datacenter Edition x64                                                                                                    |
|                         | Im Folgenden verwenden wir für alle Editionen die Bezeichnung "Windows Server 2008". Die Beispiele beruhen auf der Edition Windows Server 2008 Standard Edition x64. Besonderheiten bei der Konfiguration, die sich aufgrund des R2 ergeben, werden an entsprechender Stelle ausgewiesen.                                                                                                    |
|                         | Sie können dieses Handbuch auch in gebundener Form bei DATEV unter der ArtNr. 11 025 bestellen.                                                                                                    |
| Zielgruppe              | Dieses Handbuch richtet sich an DATEV-System-Partner, EDV-Techniker und erfahrene Netz-<br>Administratoren. Für die Umsetzung des Handbuchs setzen wir fundierte Vorkenntnisse zu<br>"Netzwerk und TCP/IP" sowie den Windows Server-Betriebssystemen voraus. Wichtig sind<br>diese Vorkenntnisse vor allem, um die teilweise nur beispielhaft dargestellten Szenarien auf die<br>konkreten Gegebenheiten in Ihrer Netzwerkumgebung übertragen zu können. Unsere Nieder-<br>lassungen bieten Ihnen zahlreiche Angebote zu diesem Thema. Wir empfehlen Ihnen, bei<br>Bedarf parallel zur Netzeinrichtung, einen Netz-Administrator auszubilden. |
| Einrichtung durch DATEV | Natürlich unterstützen wir Sie gerne bei der Installation und Konfiguration vor Ort durch den DATEV-Außendienst und das DATEV-Consulting. Darüber hinaus können wir Sie per Fernbetreuung im Rahmen der Dienstleistung <b>Systemsupport online</b> (DokNr. 1080021) individuell bei der Einrichtung Ihrer PC-Systeme unterstützen. Einen Überblick über das Portfolio von Unterstützungsangeboten finden Sie auf www.datev.de/service unter dem Punkt <b>Serviceangebot</b>   <b>DATEV vor Ort</b> .                                                                                                    |
| Inhalt                  | Wenn Sie einen Windows Server 2008 einrichten, empfehlen wir Ihnen, nach der in diesem Handbuch beschriebenen Reihenfolge vorzugehen:                                                                                                    |
|                         | 1. Windows Server 2008 installieren und konfigurieren (Kapitel 3)                                                                                                    |
|                         | Im <b>Kapitel 3.7</b> werden Anpassungen beschrieben, die zusätzlich notwendig sind, wenn Ter-<br>minal-Server mit DATEV Programmen im Netzwerk eingesetzt werden.                                                                                                    |
|                         | 2. Arbeitsplatzrechner konfigurieren (Kapitel 4)                                                                                                    |
|                         | Weitere Inhalte                                                                                                    |
|                         | □ Bevor Sie mit den Installationsarbeiten beginnen: Lesen Sie <b>Kapitel 2</b> sorgfältig durch. Es enthält wichtige übergreifende Informationen.                                                                                                    |
|                         | □ In <b>Kapitel 5</b> finden Sie Zusatzkonfigurationen, verschiedene Kontrollmöglichkeiten und Erläuterungen zu den Einstellungen aus <b>Kapitel 3</b> und <b>4</b> .                                                                                                    |

| Zusatzinformationen   | Tagesaktuelle Hinweise zu den in diesem Handbuch angesprochenen Themen finden Sie in der Info-Datenbank unter <i>www.datev.de/info-db</i> im Bestand <b>Übergreifende Informationen</b>   <b>Systemplattform</b> . Beachten Sie in diesem Zusammenhang vor allem folgende Dokumente: |  |  |  |
|-----------------------|----------------------------------------------------------------------------------------------------|--|--|--|
|                       | □ "Windows Server 2008" (DokNr. 1080099)                                                                                                    |  |  |  |
|                       | □ "DATEV-Software und Windows-x64-Technologie" (DokNr. 1080012)                                                                                                    |  |  |  |
|                       | D "Informationen zur Weiterentwicklung der Systemplattformen" (DokNr. 0908427)                                                                                                    |  |  |  |
|                       | □ "Übersicht aktuell unterstützter Arbeitsplatz-/Server-Betriebssysteme, Service Packs und Systemkomponenten" (DokNr. 0908526)                                                                                                    |  |  |  |
|                       | □ "Hardware-Voraussetzungen und Kaufempfehlungen für PC- und Server-Systeme" (Dok<br>Nr. 0908081)                                                                                                    |  |  |  |
|                       | Informationen zur Installation von DATEV-Programmen finden Sie in den Installations-Check-<br>listen der Programm-DVD.                                                                                                    |  |  |  |
| Beispielkonfiguration | In diesem Handbuch erklären wir die Inhalte anhand einer Beispielkonfiguration. Ausgangs-<br>punkt ist ein kleines, einfaches Netzwerk mit einem Fileserver als Domänen-Controller.                                                                                                  |  |  |  |
|                       | Für das Konfigurationsbeispiel verwenden wir folgende Festlegungen:                                                                                                    |  |  |  |
|                       | □ Servername: SRV2008                                                                                                    |  |  |  |
|                       | <ul> <li>Es wird die Standard IP-Konfiguration von Server 2008 vorausgesetzt. IPv4 Protokoll paral-<br/>lel zu IPv6.</li> </ul>                                                                                                    |  |  |  |
|                       | IPv4 Adresse 192.168.1.1; Subnetzmaske 255.255.255.0                                                                                                    |  |  |  |
|                       | IPv6: dynamisch (nicht weiter konfiguriert)                                                                                                    |  |  |  |
|                       | □ Neue Active Directory-Domäne mit Domänenname: domaene.local                                                                                                    |  |  |  |
|                       | □ NetBIOS Domänenname: <b>DOMAENE</b>                                                                                                    |  |  |  |
|                       | DNS, DHCP und WINS Dienste werden in dieser Beispielkonfiguration auf dem Server installiert                                                                                                    |  |  |  |
|                       | DNS-Server: Folgende Zonen werden als primäre, im Active Directory gespeicherte Zonen eingerichtet. Die Zonen erlauben nur sichere dynamische Updates:                                                                                                    |  |  |  |
|                       | - Forward-Lookupzone: domaene.local                                                                                                    |  |  |  |
|                       | - Reverse-Lookupzone: 1.168.192.in-addr.arpa                                                                                                    |  |  |  |
|                       |                                                                                                    |  |  |  |

### Windows Server 2008 x64

#### Handbuch

- □ DHCP-Server: Folgender Bereich wird eingerichtet:
  - IP-Adressbereich: 192.168.1.11 bis 192.168.1.254
  - Subnetmaske: 255.255.255.0
  - DHCP Optionen:

DNS-Server (006): 192.168.1.1,

Domänenname (015): domaene.local

WINS-Server (044): 192.168.1.1

- Statusfreien DHCPv6-Modus
- □ Verzeichnis- und Freigabename für die DATEV-Programme und deren Daten: WINDVSW1
- □ WINDVSW1 wird als Netzlaufwerk verbunden mit Laufwerksbuchstaben L:
- □ Im Active Directory gibt es eine Organisationseinheit (Organisational Unit) mit dem Namen **DATEVOU**, in der die DATEV-Benutzer und Gruppen angelegt sind.
- □ Globale Gruppe: **DATEVUSER**

| 2                       | Voraussetzungen und Hinweise                                                                                                    |  |  |
|-------------------------|----------------------------------------------------------------------------------------------------|--|--|
|                         | In diesem Kapitel finden Sie eine Zusammenstellung von allgemeinen Voraussetzungen, über-<br>greifenden Informationen und Hinweisen. Lesen Sie dieses Kapitel, bevor Sie mit der Installa-<br>tion beginnen.                                                                                                    |  |  |
| 2.1                     | Betriebssysteme aktuell halten (Service Packs und Sicherheitsupdates)                                                                                                    |  |  |
|                         | Betriebssysteme bedürfen grundsätzlich einer kontinuierlichen Wartung. Wichtig in diesem Zusammenhang sind vor allem Service Packs und Sicherheitsupdates.                                                                                                    |  |  |
|                         | Aussagen zur Lauffähigkeit der DATEV-Programme können nur gemacht werden, wenn<br>zumindest die Service Packs, die zur aktuellen Systemplattform gehören, eingespielt werden.<br>Unter der von DATEV definierten Systemplattform werden die Programme getestet.                                                                                                    |  |  |
| Service von DATEV       | DATEV <b>testet</b> seine Programme auf Systemen mit den neuen Sicherheitsupdates und den "wichtigen, nicht sicherheitsrelevanten Updates" von Microsoft und informiert über Unverträg-<br>lichkeiten. <b>Nutzen Sie diesen Service.</b> Mehr dazu vgl. <i>Kap. 5.1.3</i> .                                                                                                    |  |  |
| Microsoft Service Packs | Microsoft liefert für seine Betriebssysteme regelmäßig Produkt-Updates. Diese Updates wer-<br>den in der Regel über so genannte Service Packs vertrieben. Diese Service Packs können<br>Updates zur Systemzuverlässigkeit, Programm-Kompatibilität und Sicherheit beinhalten. Meist<br>werden mehrere Updates in einem Service Pack zusammengefasst, um den Download zu<br>erleichtern. DATEV unterstützt in der Regel nur das aktuelle Service Pack eines Betriebs-<br>systems. |  |  |
|                         | Informationen zu den Bezugsquellen aktueller Microsoft Service Packs finden Sie im Info-<br>Datenbank Dokument " <i>Microsoft Service Packs</i> " (DokNr. 0908703).                                                                                                    |  |  |
|                         | <b>Hinweis:</b> Aktualisieren Sie regelmäßig die Treiber, das gilt speziell für die Netzwerkkarten-<br>treiber. Eine Aktualisierung des Betriebssystems z.B. mit einem Service Pack kann eine<br>Hardwareschnittstelle aktualisieren die nur durch aktuelle Treiber im vollen Umfang unter-                                                                                                    |  |  |

stützt wird.

#### Laufwerkskonfiguration am Fileserver

Im Laufe der Installation von DATEV-Programmen werden verschiedene Laufwerke den DATEV-Verzeichnissen zugeordnet. Die folgende Tabelle zeigt die Zuordnung auf, wie sie in der Beispielkonfiguration vorgenommen wurde.

Was nun erstmalig mit der 4. Auflage dieser Fachschrift kommuniziert wird ist, dass bei Neuinstallationen das System- und das Programm-Verzeichnis der DATEV auf die Systempartition gelegt werden soll. Auf den Hintergrund wird in *Kapitel 5.3.5* Erläuterungen zu weiteren Konfigurationen unter Systempartition im Abschnitt DATEV Programm und System Verzeichnis eingegangen.

Bereits bestehende Installationen müssen diesbezüglich nicht angepasst werden.

#### Server

| Laufwerk | Тур           | Verwendungszweck                                                                                                |
|----------|---------------|----------------------------------------------------------------------------------------------------|
| C:       | lokale Platte | Betriebssystem, Internet Explorer<br>DATEV-Verzeichnisse:<br>- Systemverzeichnis<br>- lokales Programmlaufwerk, |
| D:       | lokale Platte | DATEV-Verzeichnisse: lokales Datenlaufwerk                                                                      |
| L:       | Netzlaufwerk  | Datenverzeichnis im Netz                                                                                        |

2.2

#### Rechtekonfiguration

In dieser Fachschrift werden ab dieser 4. Auflage die Berechtigungen auf die Netzwerkfreigabe (WINDVSW1) nach folgendem Grundsatz konfiguriert.

- □ So wenig Rechte wie möglich vergeben.
- □ Benutzer, die keine administrativen Rechte haben, bekommen für Verzeichnisse, in denen sie schreiben dürfen, kein Recht Programme auszuführen.

Dieses spezielle Recht wird im Folgenden Ändern ohne Ausführen genannt.

Die Konfiguration wird erreicht in dem man den Benutzern (in unserem Beispiel die Gruppe DATEVUSER) die Rechte auf Ordner getrennt zu den Rechten auf die Dateien vergibt. Auf Ordner bekommen die Benutzer das Ändern-Recht. Auf Dateien bekommen die Benutzer ebenso das Ändern-Recht wobei zusätzlich unter **Erweiterte Berechtigungen** die Berechtigung Ordner durchsuchen / Dateien ausführen entfernt wird.

Ein nachträgliches Einschränken der Rechte kann aufwendig sein und muss geplant werden.

Ob Sie **bestehende Konfigurationen** hieraufhin anpassen ist von Ihrem Sicherheitsbedürfnis abhängig. **Beachten Sie**, dass Unterverzeichnisse der Netzwerkfreigabe individuelle Berechtigungen aufweisen können, und somit eine Konfiguration erschweren. Zum Beispiel, die Verzeichnisse Userdirs und Profiles, vorhanden in Terminalserver-Umgebungen unter der Netzwerkfreigabe (WINDVSW1), haben benutzerindividuelle Rechte.

#### 2.4

2.5

#### Informationsquellen zu ähnlichen Themen

Ihnen stehen noch weitere Informationsquellen zu den diversen Netzwerk- und DATEV-Themen zur Verfügung:

#### Informationen von DATEV:

- □ "Integration von Microsoft Terminal-Server in eine Windows Domäne" (Art.-Nr. 11 030)
- □ Installations-Hilfen der DATEV-Programm-DVD
- □ Info-Datenbank (www.datev.de/info-db)

**Hinweis:** Die Info-Datenbank ist das Medium, in dem die Aktualisierungen und Ergänzungen zu diesem Handbuch zeitnah veröffentlicht werden.

#### Frei verfügbare Informationen von Dritten:

- □ Hilfe in Windows Server 2008 (bemerkenswert umfangreiche Informationsquelle mit Onlineabgleich)
- □ Interessante Internet-Adressen:
  - http://support.microsoft.com/
  - http://www.microsoft.com/germany/windowsserver2008/default.mspx
  - http://www.eventid.net

#### Hardware-Voraussetzungen

Allgemein gültige Hardware-Voraussetzungen können angesichts der komplexen Thematik nicht formuliert werden. Zum Thema Hardware können wir Ihnen folgende Informationsquellen empfehlen:

- □ Informationen und Empfehlungen zur Hardware-Ausstattung finden Sie in der Info-Datenbank im Dokument "*Hardware-Voraussetzungen und Kaufempfehlungen für PC- und Server-Systeme*" (Dok.-Nr. 0908081).
- □ Um eine reibungslose Installation von Windows Server 2008 zu gewährleisten, sollten Sie im Vorfeld die verwendete Hardware auf ihre Tauglichkeit für Windows Server 2008 überprüfen.

#### Prüfung des Betriebssystems mit dem Servicetool

Das Servicetool überprüft die korrekte Installation und Konfiguration, der von DATEV unterstützten Betriebssysteme.

Wenn das Servicetool Abweichungen zu der DATEV-Referenzkonfiguration feststellt, werden Meldungstexte mit Informationen und Handlungsanweisungen zur Behebung der Fehlerquelle angezeigt.

Achten Sie darauf, dass Sie die aktuellen Prüfvorschriften für die Servicetool-Prüfung verwenden.

Informationen hierzu finden Sie in der Info-Datenbank im Dokument "Servicetool - aktuelle Prüfroutinen" (Dok.-Nr. 1013424).

#### Hinweis: Treiber aktualisieren

Die Versionen Ihrer installierten Treiber werden vom Servicetool nicht geprüft. Da diese Treiber jedoch regelmäßig durch die Hardware-Hersteller aktualisiert werden, empfiehlt DATEV

► Installieren Sie die aktuellen Treiber für Ihre Hardware-Komponenten.

Die aktuellen Treiber-Versionen können Sie aus dem Internet herunterladen oder über Ihren DATEV-System-Partner beziehen.

#### Netzbetriebssystemwechsel: Umzug oder Upgrade auf Windows Server 2008

Wenn Sie einen Netzbetriebssystemwechsel durchführen wollen (d. h. Umstellung von einem bestehenden Server mit der DATEV-Software auf einen neuen Server, z. B. Windows Server 2008), beachten Sie folgende Hinweise:

- □ Direkt vor dem Netz-Betriebssystemwechsel muss eine Datensicherung durchgeführt werden. Stellen Sie sicher, dass die verwendete Sicherungssoftware auch unter Windows Server 2008 eingesetzt werden kann. Eine Dokumentenliste zu diesem Thema finden Sie im *Kapitel 2.8. Datensicherung*.
- □ Für den "Umzug" der DATEV-Programme hat die DATEV den Server-Anpassungs-Assistenten entwickelt. Die DATEV-Programme registrieren sich mit UNC Notation in den Registrys der Arbeitsstationen und in der Konfigurationsdatenbasis (Verzeichnis CON-FIGDB). Wenn sich nach einem Serverumzug der UNC Pfad geändert hat (neuer Servername bzw. neuer Freigabename) ist zwingend der Server-Anpassungs-Assistent einzusetzen damit die Registrierungen angepasst werden.

Eine mögliche Alternative zum Server-Anpassungs-Assistenten ist die komplette Deinstallation und Neuinstallation der DATEV-Programme. Diese Alternative ist sehr zeitintensiv und wird daher nicht empfohlen.

2.7

2.6

#### □ Umzug mit Server-Anpassungs-Assistent

Die Verwendung des Server-Anpassungs-Assistenten wird bei einem Serverumzug empfohlen. Mit dem Server-Anpassungs-Assistenten können auch alte, nicht mehr vorhandene Datenpfade aus der Konfigurationsdatenbasis der DATEV-Programme entfernt werden. Weitere Informationen zu diesem Thema finden Sie in der Info-Datenbank im Dokument "Checkliste für einen Serverumzug mit Server-Anpassungs-Assistent" (Dok.-Nr. 1011814).

#### □ Umzug ohne Server-Anpassungs-Assistent

Wenn der Servername, der Freigabename und die darunter befindliche Verzeichnisstruktur gleich bleiben, kann ein Serverumzug ohne Server-Anpassungs-Assistent durchgeführt werden. Weitere Informationen zu diesem Thema finden Sie in der Info-Datenbank im Dokument "*Checkliste für einen Serverumzug ohne Server-Anpassungs-Assistent"* (Dok.-Nr. 1080071).

#### □ Upgrade auf Windows Server 2008

Microsoft unterstützt ein Upgrade von Windows Server 2003 auf Windows Server 2008. Es werden jedoch keine "Cross Upgrades" von x86 auf x64 Architektur bzw. "Cross Upgrades" zwischen verschiedenen Sprachversionen unterstützt. Informationen finden Sie in der Microsoft-Dokumentation im Internet.

#### Hinweis: Aufwand abwägen

Die aus einem Upgrade von Windows Server 2003 R2 x64 auf Windows Server 2008 x64 resultierenden Nachteile sind mit dem höheren Konfigurationsaufwand einer Neuinstallation abzuwägen. Im Zweifel empfiehlt die DATEV eine Neuinstallation.

Nachteil eines Upgrade von Windows Server 2003 R2 x64 auf Windows Server 2008 x64:

- □ Probleme und Fehler sowie unnötige veraltete Registry-Einträge werden auf den neuen Server übernommen und nicht bereinigt.
- □ Namen, die nicht der DATEV-Namenskonvention entsprechen, werden übernommen und können nicht geändert werden.
- □ Einige Systemdateien werden nicht benötigt, daher nicht aktualisiert und bleiben als "Datei-Leichen" auf dem System bestehen.

Nachteile

| 2.8                    | Datensicherung                                                                                                    |
|------------------------|----------------------------------------------------------------------------------------------------|
| Datensicherung online  | Die DATEV bietet Ihnen erstmalig mit Datensicherung online eine Lösung zur Sicherung Ihrer<br>Dateien und Systeme an. Mit Datensicherung online können Sie komfortabel, softwaregestützt<br>und automatisch die Vor-Ort-Datenbestände im Rechenzentrum (RZ) der DATEV sichern. Sie<br>kann die derzeit im Unternehmen übliche Sicherung auf Band vollständig ersetzen und bietet<br>zusätzlich den Vorteil der sicheren externen Aufbewahrung der Daten. In der Info-Datenbank<br>finden Sie weiter Informationen unter <b>IT-Lösungen und Security</b>   <b>Datensicherung online</b> . |
| Vor-Ort Datensicherung | Informationen zum Thema Datensicherung insbesondere zur Sicherung der Microsoft SQL Server Datenbanken finden Sie in der Info-Datenbank in folgenden Dokumenten:                                                                                                    |
|                        | <ul> <li>"Prüfung und Sicherung von Microsoft-SQL-Datenbanken mit dem DATEV SQL-Manager"<br/>(DokNr. 1013210)</li> </ul>                                                                                                    |
|                        | □ "Reparieren von als fehlerverdächtig gekennzeichneten oder defekten Datenbanken" (DokNr. 1013887)                                                                                                    |
| 2.9                    | DATEV-spezifische Konfiguration und Restriktionen                                                                                                    |
|                        | Um die Lauffähigkeit der DATEV-Programme zu gewährleisten, müssen Sie einige Restriktio-<br>nen beachten.                                                                                                    |
| 2.9.1                  | Vereinheitlichung der Namenskonvention                                                                                                    |
|                        | Beachten Sie bei der Installation und Konfiguration des Windows Server 2008 und bei den                                                                                                    |

Restriktionen Zu beachten Erläuterungen Festlegung der Namenslängen bei Max. = 15 Zeichen Anlage der folgenden Ressourcennamen: □ Servernamen □ Arbeitsstationsnamen Erlaubte Zeichen bei Anlage der folgen-Buchstaben: "A-Z" und "a-z" Verwenden Sie den Ressourcennamen: keine Sonderzei-Ziffern: ..0-9" chen, Umlaute oder □ Benutzernamen Erlaubtes Sonderzeichen: "-" Leerzeichen. (Bindestrich) □ Freigabenamen **Die erste Stelle** □ Verzeichnisnamen muss ein Buch-□ Arbeitsstationsnamen stabe sein. □ Servernamen Gerätenamen vermeiden Verwenden Sie keine Gerätenamen wie z. B. COM1, COM2, LPT1 etc.

Arbeitsplatzrechnern, dass eine DATEV-Namenskonvention bezüglich der Länge und der erlaubten Zeichen existiert. Quelle: "*Neuinstallation – Namenskonvention"* (Dok.-Nr. 0908701)

Tipp: Die Namen Server und DATEV nach Möglichkeit nicht verwenden.

Die Namen *Server* und *DATEV* sind nach der Namenskonvention erlaubt. Es hat sich allerdings gezeigt, dass sich in manchen Fällen die Fehleranalyse leichter gestaltet wenn diese Namen nicht als Computer, Freigabe bzw. Benutzernamen verwendet werden.

2.9.2

#### Weitere Restriktionen

| Restriktion                                                                                                  | Erklärung                                                                                                    |  |
|----------------------------------------------------------------------------------------------------|----------------------------------------------------------------------------------------------------|--|
| Server Core Installation<br>des Windows Server<br>2008 kann für DATEV-<br>Programme nicht genutzt<br>werden. | Ein Windows Server 2008 der als Server Core läuft wird weitge-<br>hend ohne grafische Benutzeroberfläche genutzt. DATEV-Pro-<br>gramme setzen eine grafische Benutzeroberfläche voraus und<br>können daher nicht unter einem Server Core genutzt werden.                                                                                                    |  |
| Zugriffsbasierte Aufzäh-<br>lung auf DATEV Freiga-<br>ben nicht aktivieren.                                  | Eine aktivierte zugriffsbasierte Aufzählung auf eine von<br>DATEV genutzte Freigabe bewirkt, dass der angemeldete<br>Benutzer Dateien nicht mehr angezeigt bekommt, auf die er<br>keine Zugriffsberechtigungen besitzt. Diese Funktion verursacht<br>derzeit Fehler im Zusammenhang mit der SQL Datenhaltung.<br>(vgl. Kap. 3.5, Verzeichnisse anlegen und freigeben) |  |
| Kein DFS (Distributed<br>File System) im DATEV-<br>Umfeld                                                    | Der SQL Datenbank Server (Microsoft SQL Server) kann unter<br>einem DFS System nicht auf die Daten zugreifen.                                                                                                    |  |
| Keine Replikation von<br>DATEV-Verzeichnissen                                                                | Um die Eindeutigkeit der CONFIGDB am Server zu gewährlei-<br>sten, dürfen die DATEV-Verzeichnisse nicht repliziert werden.                                                                                                    |  |
| Keine Komprimierung<br>von DATEV-Verzeich-<br>nissen                                                         | Datenbanken des Microsoft SQL Server dürfen nicht auf kom-<br>primierten Verzeichnissen abgelegt werden.                                                                                                    |  |
| Für DATEV-Verzeich-<br>nisse nicht die Funktion<br><b>Offline Ordner</b> verwen-<br>den                      | Um die Eindeutigkeit der Anwendungsdaten zu gewährleisten,<br>müssen Sie die Funktion Ordner offline zu bearbeiten deaktivie-<br>ren, (vgl. <i>Kap. 3.5, Verzeichnisse anlegen und freigeben</i> ).                                                                                                    |  |
| Keine Laufwerksverbin-<br>dung über den FQDN                                                                 | Folgende Laufwerksverbindungen kann die DATEV-Software <b>nicht auflösen</b> bzw. <b>es sind Probleme bekannt</b> :                                                                                                    |  |
| oder IP-Adresse des Ser-<br>vers herstellen                                                                  | <ul> <li>Laufwerksverbindung über den FQDN (Fully Qualified<br/>Domain Name)</li> </ul>                                                                                                    |  |
|                                                                                                    | □ Laufwerksverbindung über die IP-Adresse                                                                                                    |  |
|                                                                                                    | Beispiel mit FQDN:                                                                                                    |  |
|                                                                                                    | NET USE L: \\SRV2008.domaene.local\WINDVSW1                                                                                                    |  |
|                                                                                                    | Beispiel mit IP-Adresse:                                                                                                    |  |
|                                                                                                    | NET USE L: \\192.168.1.1\WINDVSW1                                                                                                    |  |
|                                                                                                    | Hinweis: Stellen Sie immer die Laufwerksverbindung nach folgendem Muster her:                                                                                                    |  |
|                                                                                                    | NET USE L: \\ <servername>\<freigabename></freigabename></servername>                                                                                                    |  |
|                                                                                                    | Beispiel: NET USE L: \\SRV2008\WINDVSW1                                                                                                    |  |

| Restriktion                                                                                                | Erklärung                                                                                                    |  |
|----------------------------------------------------------------------------------------------------|----------------------------------------------------------------------------------------------------|--|
| An allen Arbeitsplatz-<br>rechnern die gleiche<br>Freigabe für die Lauf-<br>werksverbindung ver-<br>wenden | Bei Microsoft SQL wird der UNC Pfad verwendet um die<br>Microsoft SQL Datenbank an den SQL Server anzuhängen.<br>Wenn Sie an verschiedenen Arbeitsplatzrechnern unterschiedli-<br>che Freigaben verwenden (das bedeutet unterschiedliche UNC<br>Pfade), um ein und dieselbe Datenbank anzusprechen, kommt es<br>zu Fehlern. Es wird versucht eine Datenbank erneut unter einem<br>anderen Namen anzuhängen, die bereits an den Microsoft SQL<br>Server angehängt ist. |  |
| Keine Verschlüsselung<br>mit EFS im DATEV-<br>Umfeld                                                       | Mit EFS (Encrypting File System) kann kein korrekter Zugriff<br>auf die Daten gewährleistet werden.                                                                                                    |  |
| Keine Partitionen mit<br>dem FAT32 Dateisystem                                                             | Datenbankprüfungen der Microsoft SQL Server Datenbanken<br>auf einer FAT32 Partition unterliegen Einschränkungen.                                                                                                    |  |
| Regions- und Sprachop-<br>tionen auf Deutsch ein-<br>stellen                                               | Stellen Sie die Regions- und Sprachoptionen auf Deutsch ein.<br>Für einige DATEV Programme ist diese Einstellung eine Vor-<br>aussetzung.                                                                                                    |  |
| Zeit im Netzwerk syn-<br>chron halten                                                                      | In einem Netzwerk ist es wichtig, dass alle Rechner synchrone<br>Zeit eingestellt haben. (vgl. <i>Kap. 5.3.5, Erläuterungen zu weite-</i><br><i>ren Konfigurationen im Absatz Zeitserver im Netzwerk</i> )                                                                                                    |  |

2.9.3

2.9.4

#### Energiesparoptionen deaktivieren

Ein Server muss eine sehr hohe Verfügbarkeit aufweisen. Deaktivieren Sie deswegen alle Energiesparoptionen.

- □ Deaktivieren Sie die Energiesparoptionen im BIOS und im Server-Betriebssystem.
- □ Deaktivieren Sie den Energiesparmodus der Netzwerkkarte.

Remotedesktopverbindung und der Lizenz-Manager Server

Wenn der Lizenz-Manager Server der DATEV auf dem Windows Server 2008 installiert ist und Sie wollen zu administrativen Zwecken die Remotedesktopverbindung verwenden, konfigurieren Sie den Lizenz-Manager Server als Dienst.

Informationen hierzu finden Sie in der Info-Datenbank im Dokument "Remote Administration des Fileservers bei gleichzeitigem Einsatz des Lizenz-Manager Servers auf dem Fileserver" (Dok.-Nr. 1012366).

| 3                                        | Server installieren und konfigurieren                                                                                                    |  |  |
|------------------------------------------|----------------------------------------------------------------------------------------------------|--|--|
|                                          | In einem ersten Arbeitsschritt installieren Sie den Server. Dieses Kapitel beschreibt, wie Sie dabei vorgehen.                                                                                                    |  |  |
|                                          | Hinweis: Inhalte auf konkrete Situation übertragen                                                                                                    |  |  |
|                                          | Dieses Kapitel vermittelt kein allgemein gültiges Szenario für die Installation und Konfigu-<br>ration des Windows Servers 2008. Da jede Systemumgebung in hohem Maß von individuel-<br>len Faktoren geprägt ist, müssen Sie die dargestellten Verfahrensweisen jeweils auf die<br>konkrete Situation in Ihrem Netz anpassen.                                                                                                    |  |  |
| 3.1 Installation des Windows Server 2008 |                                                                                                    |  |  |
|                                          | Bei der Installation des Betriebssystems Windows Server 2008 definieren Sie Einstellungen, die Sie im späteren Verlauf nicht oder nur mit erheblichem Aufwand ändern können.                                                                                                    |  |  |
|                                          | Im hier beschriebenen Beispiel wird ein Windows Server 2008 in der x64 Standard Edition installiert.                                                                                                    |  |  |
|                                          | Die Installation teilt sich auf in einen reinen Installationsteil, der nur wenige Benutzereingriffe benötigt und einen stark durch Assistenten unterstützten Konfigurationsteil.                                                                                                    |  |  |
| Installation                             | 1. Installations-, Regions- und Sprachoptionen: Deutsch.                                                                                                    |  |  |
|                                          | 2. Auswahl der zu installierenden Betriebssystemvariante: Windows Server 2008 Standard Edition x64.                                                                                                    |  |  |
|                                          | 3. Laufwerk: Über Laufwerksoptionen ( <b>Erweitert</b> ) Partition erstellen und formatieren (min. 146 GB für Systempartition.)                                                                                                    |  |  |
|                                          | 4. Server startet neu.                                                                                                    |  |  |
|                                          | 5. Als Administrator anmelden.                                                                                                    |  |  |
|                                          | 6. Benutzerkennwort vergeben: Kennwort muss den Komplexitätsrichtlinien entsprechen.                                                                                                    |  |  |
|                                          | 7. Nach der Anmeldung öffnet sich die Konsole Aufgaben der Erstkonfiguration.                                                                                                    |  |  |
|                                          | Über diese Konsole werden die weiteren Einstellungen vorgenommen.                                                                                                    |  |  |
|                                          |                                                                                                    |  |  |
| Installation                             | <ol> <li>benotigt und einen stark durch Assistenten unterstutzten Konfigurationsteil.</li> <li>Installations-, Regions- und Sprachoptionen: Deutsch.</li> <li>Auswahl der zu installierenden Betriebssystemvariante: Windows Server 2008 Stand<br/>Edition x64.</li> <li>Laufwerk: Über Laufwerksoptionen (Erweitert) Partition erstellen und formatieren<br/>(min. 146 GB für Systempartition.)</li> <li>Server startet neu.</li> <li>Als Administrator anmelden.</li> <li>Benutzerkennwort vergeben: Kennwort muss den Komplexitätsrichtlinien entsprechen.</li> <li>Nach der Anmeldung öffnet sich die Konsole Aufgaben der Erstkonfiguration.</li> <li>Über diese Konsole werden die weiteren Einstellungen vorgenommen.</li> </ol> |  |  |

#### 3.2

#### Aufgaben der Erstkonfiguration

In der Konsole **Aufgaben der Erstkonfiguration** werden der Reihe nach Einstellungen vorgenommen und zusätzliche Funktionen hinzugefügt. Es werden die Einstellungen aus dem in Kapitel 1 beschriebenen Konfigurationsbeispiel herangezogen. Wird die Konsole **Aufgaben der Erstkonfiguration** nicht automatisch gestartet, suchen Sie nach der **oobe.exe** und starten diese.

# Computerinformationen bereitstellen

| Zeitzone festlegen                 | GMT (bzw. UTC) +01:00 (Standard in Deutsch-<br>land)                                                                                                    |  |
|------------------------------------|----------------------------------------------------------------------------------------------------|--|
| Netzwerk konfigurieren             | IP-Adresse konfigurieren                                                                                                    |  |
|                                    | Unter Eigenschaften der LAN Verbindung die<br>Eigenschaften des Internetprotokoll Version 4<br>(TCP/IPv4) öffnen und die IP-Adresse Informa-<br>tionen eintragen:                 |  |
|                                    | □ <b>IP-Adresse: (</b> 192.168.1.1 <b>)</b>                                                                                                    |  |
|                                    | □ Subnetmaske: (255.255.255.0)                                                                                                    |  |
|                                    | <b>Hinweis:</b> Die unter Windows Server 2008 R2<br>vorhandene Option <b>Einstellungen beim Been-<br/>den überprüfen</b> startet die Windows-Netzwerk-<br>diagnose.               |  |
|                                    | Ein Diagnoseergebnis <b>Das Problem konnte von</b><br><b>der Problembehandlung nicht identifiziert</b><br><b>werden</b> bedeutet es konnte kein Problem festge-<br>stellt werden. |  |
|                                    | WINS-Client konfigurieren                                                                                                    |  |
|                                    | Über <b>Erweitert   WINS   Hinzufügen</b> die IP-<br>Adresse des WINS-Server eintragen:                                                                                           |  |
|                                    | □ WINS-Server: 192.168.1.1.                                                                                                    |  |
|                                    | Hinweis: Für die Option NetBIOS-Einstellung die Einstellung Standard übernehmen.                                                                                                  |  |
| Computername und -domäne festlegen | Auf der Registerkarte Computername die Schaltfläche Ändern drücken:                                                                                                    |  |
|                                    | □ Computername ändern: SRV2008                                                                                                    |  |

► Server neu starten.

| Diesen Server aktualisieren | Automatische Aktualisierung und        | Finstellungen manuell konfigurieren auswäh-                                                                                                    |
|-----------------------------|----------------------------------------|----------------------------------------------------------------------------------------------------|
|                             | Feedback aktivieren                    | len                                                                                                    |
|                             |                                        | Im Bereich Automatische Updates für Win-<br>dows die Schaltfläche Einstellung ändern drü-<br>cken und folgende Optionen auswählen.                         |
|                             |                                        | Unter Windows Server 2008:                                                                                                    |
|                             |                                        | <ul> <li>Nach Updates suchen, aber Zeitpunkt zum<br/>Herunterladen und Installieren manuell festle-<br/>gen</li> </ul>                                     |
|                             |                                        | <ul> <li>Empfohlene Updates beim Herunterladen,<br/>Installieren und bei Benachrichtigungen ein-<br/>schließen</li> </ul>                                  |
|                             |                                        | Unter Windows Server 2008 R2:                                                                                                    |
|                             |                                        | □ Wichtige Updates:                                                                                                    |
|                             |                                        | Nach Updates suchen, aber Zeitpunkt zum<br>Herunterladen und Installieren manuell festle-<br>gen                                                           |
|                             |                                        | □ Empfohlene Updates:                                                                                                    |
|                             |                                        | Option markieren: Empfohlene Updates auf<br>die gleiche Weise wie wichtige Updates<br>bereitstellen                                                        |
|                             |                                        | Die Bereiche <b>Windows-Fehlerberichterstattung</b><br>und <b>Programm zur Verbesserung der Benut-</b><br><b>zerfreundlichkeit</b> individuell einstellen. |
|                             |                                        | Hinweis: Weitere Information vgl. Kap. 5.1.3                                                                                                    |
|                             | Updates herunterladen und installieren | Über die Schaltfläche <b>Nach Updates suchen</b><br>kann man den Server über das Internet aktualisie-<br>ren.                                              |
|                             |                                        | Dies ist in der Beispielkonfiguration nicht mög-<br>lich, da noch kein Internet-Anschluss eingerichtet<br>wurde.                                           |

#### Server anpassen

| Rollen hinzufügen              | Für die Beispielkonfiguration werden der Reihe nach folgende Rollen hinzugefügt:                                |
|--------------------------------|----------------------------------------------------------------------------------------------------|
|                                | □ Active Directory-Domänendienste (Details siehe <i>Kapitel 3.2.1</i> )                                         |
|                                | □ Dateidienste (Details siehe <i>Kap. 3.2.2</i> )                                                               |
|                                | $\Box$ DHCP-Server (Details siehe <i>Kap. 3.2.3</i> )                                                           |
| Features hinzufügen            | Für die Beispielkonfiguration wird folgendes<br>Feature hinzugefügt:                                            |
|                                | □ WINS-Server (Details siehe <i>Kap. 3.2.4</i> )                                                                |
| Remotedesktop aktivieren       | Auf der Registerkarte <b>Remote</b> die Option                                                                  |
|                                | Verbindungen von Computern zulassen, auf<br>denen eine beliebige Version von Remotedesk-<br>top ausgeführt wird |
|                                | einstellen und folgendes Fenster mit <b>OK</b> bestäti-<br>gen.                                                 |
| Windows-Firewall konfigurieren | Standardeinstellung übernehmen                                                                                  |

#### 3.2.1

Rolle Active Directory-Domänendienste hinzufügen

#### Active Directory-Domänendienste hinzufügen und konfigurieren

| Dialogfenster                                                | Einstellung                                                                                                    |
|--------------------------------------------------------------|----------------------------------------------------------------------------------------------------|
| Vorbemerkung                                                 | Seite standardmäßig überspringen markieren                                                                                           |
| Serverrollen auswählen                                       | Active Directory-Domänendienste                                                                                                    |
| Nur bei Windows Server 2008 <b>R2</b> :<br>Rollen hinzufügen | Die Installation der .NET Framework 3.5.x durch<br>die Schaltfläche <b>Erforderliche Features hinzu-</b><br><b>fügen</b> bestätigen. |
| Active Directory-Domänendienste                              | Standardeinstellung übernehmen                                                                                                    |
| Installationsauswahl bestätigen                              | Installationsauswahl durch Schaltfläche <b>Instal-</b><br>lieren bestätigen                                                          |
| Installationsstatus                                          | <b>Hinweis:</b> Active Directory-Domänendienste wird ohne weiteren Benutzereingriff installiert                                      |
| Installationsergebnisse                                      | Standardeinstellung übernehmen<br>Seite mit Hinweisen über den Erfolg der Installa-<br>tion und weiteres vorgehen.                   |

Es wurde die Rolle Active Directory-Domänendienste und die Features Remoteserver-Verwaltungstools und .NET Framework 3.5.x installiert.

Nun muss der Server zum Active Directory-Domänen-Controller hoch gestuft werden. Diese Konfiguration wird durch den Assistenten zum Installieren von Active Directory-Domänendiensten vorgenommen. Gestartet wird er über Start | Ausführen | dcpromo.exe

Domänen-Controller hoch stufen und DNS-Server installieren

| Dialogfenster                                                               | Einstellung                                                                                                    |
|-----------------------------------------------------------------------------|----------------------------------------------------------------------------------------------------|
| Willkommen                                                                  | Standardeinstellung übernehmen                                                                                                    |
| Betriebssystemkompatibilität                                                | Standardeinstellung übernehmen                                                                                                    |
|                                                                             | Informationen zur Kompatibilität älterer Windows                                                                                            |
|                                                                             | Versionen:<br>go.microsoft.com/fwlink/?LinkId=104751                                                                                        |
| Bereitstellungskonfiguration wählen                                         | Neue Domäne in neuer Gesamtstruktur erstellen                                                                                               |
| Name der Gesamtstruktur-Stammdo-                                            | FODN der Gesamtstruktur-Stammdomäne:                                                                                                    |
| mäne                                                                        | domaene.local                                                                                                    |
| Funktionsebene der Gesamtstruktur                                           | Gesamtstrukturfunktionsebene:                                                                                                    |
| festlegen                                                                   | Windows Server 2008 bzw.                                                                                                    |
|                                                                             | Windows Server 2008 K2                                                                                                    |
|                                                                             | den kann, ist abhängig von der Infrastruktur des<br>Netzwerks.                                                                              |
| Weitere Domänencontrolleroptionen                                           | Standardeinstellung übernehmen (DNS-Server ist                                                                                              |
|                                                                             | markiert)                                                                                                    |
| Hinweisfenster<br>Zuweisung statischer IP                                   | Ja, der Computer verwendet eine dynamisch zuge-<br>wiesene IP-Adresse                                                                       |
|                                                                             | <b>Hinweis:</b> IPv6 wurde nicht weiter konfiguriert und wird daher als dynamisch konfiguriert erkannt.                                     |
| Hinweisfenster                                                              | Hinweis mit <b>Ja</b> bestätigen.                                                                                                    |
|                                                                             | Man möchte den Vorgang fortsetzen obwohl für                                                                                                |
|                                                                             | den DNS-Server keine Delegierung erstellt werden kann.                                                                                      |
| Speicherort für Datenbank, Protokoll-<br>dateien und SYSVOL                 | Standardeinstellung übernehmen                                                                                                    |
| Wiederherstellungsmodus für Verzeich-<br>nisdienste (Administratorkennwort) | Kennwort eingeben und bestätigen                                                                                                    |
| Zusammenfassung                                                             | Standardeinstellung übernehmen                                                                                                    |
| Hinweisfenster                                                              | Der Server wird ohne weiteren Benutzereingriff<br>zum Domänen-Controller hoch gestuft und DNS-<br>Server installiert und auch konfiguriert. |
| Fertigstellen des Assistenten                                               | Standardeinstellung übernehmen                                                                                                    |

► Server neu starten.

Es wurde der Server zum **Domänen-Controller** hoch gestuft. In dem Zusammenhang wurde die Rolle **DNS-Server** und das Feature **Gruppenrichtlinienverwaltung** installiert.

Nacharbeiten: Reverse-Lookupzone anlegen

#### Assistent zum Erstellen neuer Zonen starten

- 1. Öffnen Sie den Server-Manager (Start | Programme | Verwaltung | Server-Manager).
- 2. Markieren Sie Reverse-Lookupzonen unter Rollen | DNS-Server | DNS | SRV2008.
- 3. Wählen Sie aus dem Kontextmenü des Knotens Reverse-Lookupzonen den Menüeintrag Neue Zone...

| Dialogfenster                                  | Einstellung                                                                                   |
|------------------------------------------------|-----------------------------------------------------------------------------------------------|
| Willkommen                                     | Standardeinstellung übernehmen                                                                |
| Zonentyp                                       | Primäre Zone                                                                                  |
|                                                | Zone in Active Directory speichern                                                            |
| Active Directory-Zonenreplikations-<br>bereich | Auf allen DNS-Servern in dieser Domäne:                                                       |
| Name der Reverse-Lookupzone                    | IPv4 Reverse-Lookupzone                                                                       |
| Name der Reverse-Lookupzone                    | <b>Netzwerk-ID:</b> 192.168.1                                                                 |
|                                                | Den Netzanteil der IP-Adresse erfassen (hier: 192.168.1).                                     |
|                                                | Der Name der Reverse-Lookupzone wird automa-<br>tisch erzeugt (hier: 1.168.192.in-addr.arpa). |
| Dynamisches Update                             | Nur sichere dynamische Updates zulassen (für Active Directory empfohlen)                      |
| Fertigstellen des Assistenten                  | Standardeinstellung übernehmen                                                                |

#### Nacharbeiten: DNS Weiterleitung einrichten

**Hinweis:** Die Konfiguration einer DNS Weiterleitung ist nur notwendig, wenn das Netzwerk einen Internet Zugang besitzt.

- 1. Öffnen Sie den Server-Manager (Start | Programme | Verwaltung | Server-Manager).
- 2. Markieren Sie SRV2008 unter Rollen | DNS-Server | DNS.
- Wählen Sie aus dem Kontextmenü des Knotens SRV2008 den Menüeintrag Eigenschaften. Register Eigenschaften von SRV2008 öffnet sich.
- 4. Wechseln Sie auf die Registerkarte Weiterleitungen und klicken Sie auf die Schaltfläche Bearbeiten...
- 5. Erfassen Sie die IP-Adressen der Weiterleitungsserver.

#### Rolle Dateidienste hinzufügen

| Dialogfenster                   | Einstellung                                                                                    |
|---------------------------------|------------------------------------------------------------------------------------------------|
| Serverrollen auswählen          | Dateidienste                                                                                   |
| Dateidienste                    | Standardeinstellung übernehmen                                                                 |
| Rollendienste auswählen         | Dateiserver markieren                                                                          |
|                                 | <b>Hinweis:</b> Die Option Verteiltes Dateisystem (DFS) wird im DATEV-Umfeld nicht unterstützt |
| Installationsauswahl bestätigen | Installationsauswahl durch Schaltfläche Instal-<br>lieren bestätigen                           |
| Installationsstatus             | <b>Hinweis:</b> Die Rolle Dateidienste wird ohne weiteren Benutzereingriff installiert         |
| Installationsergebnisse         | Standardeinstellung übernehmen                                                                 |

Es wurde die Rolle Dateidienste mit der Konsole Freigabe- und Speicherverwaltung installiert.

3.2.2

#### Rolle DHCP Server hinzufügen

| Dialogfenster                                   | Einstellung                                                                                      |
|-------------------------------------------------|--------------------------------------------------------------------------------------------------|
| Serverrollen auswählen                          | DHCP-Server                                                                                      |
| DHCP-Server                                     | Standardeinstellung übernehmen                                                                   |
| Bindungen für Netzwerkverbindung aus-<br>wählen | Netzwerkverbindung, an die sich der DHCP<br>Server binden soll markieren. (hier:<br>192.168.1.1) |

| Dialogfenster                                  | Einstellung                                                                                                    |
|------------------------------------------------|----------------------------------------------------------------------------------------------------|
| Angeben von IPv4-DNS-Servereinstel-<br>lungen  | Windows Server 2008: Standardeinstellung<br>übernehmen                                                                                                    |
|                                                | Übergeordnete Domäne: domaene.local                                                                                                    |
|                                                | <b>IPv4-Adresse des bevorzugten DNS-Servers:</b> 192.168.1.1                                                                                                    |
|                                                | Windows Server 2008 <b>R2</b> : Konfiguration anpassen                                                                                                    |
|                                                | Übergeordnete Domäne: domaene.local                                                                                                    |
|                                                | <b>IPv4-Adresse des bevorzugten DNS-Servers:</b><br>Die Vorbelegung mit 127.0.0.1 muss durch die<br>IPv4-Adresse ersetzt werden!                                                                                   |
|                                                | Überprüfen Sie Ihre Eingabe mit der Schaltflä-<br>che <b>Überprüfen</b> .                                                                                                    |
|                                                | <b>Hinweis:</b> Mit der Schaltfläche <b>Überprüfen</b><br>können die getätigten Einstellungen überprüft<br>werden.                                                                                                 |
| Angeben von IPv4-WINS-Servereinstel-<br>lungen | Option WINS ist für Anwendungen in die-<br>sem Netzwerk erforderlich markieren.                                                                                                    |
|                                                | <b>IP-Adresse des bevorzugten WINS-Server:</b> 192.168.1.1                                                                                                    |
| DHCP-Bereiche hinzufügen oder bearbei-<br>ten  | 1. Auf die Schaltfläche <b>Hinzufügen</b> kli-<br>cken und die Maske <b>Bereich hinzufügen</b><br>öffnet sich.                                                                                                    |
|                                                | 2. Werte zum Bereich erfassen                                                                                                    |
|                                                | Bereichsname: Netzstrang1<br>Start-IP-Adresse: 192.168.1.11<br>End-IP-Adresse: 192.168.1.254<br>Subnetzmaske: 255.255.255.0<br>Standardgateway (optional):<br>Subnetztyp: Verkabelt (Leasedauer beträgt<br>x Tage) |
|                                                | 3. Diesen Bereich aktivieren markieren                                                                                                    |
|                                                | 4. Eingabe mit <b>OK</b> bestätigen                                                                                                    |
| Konfigurieren des statusfreien DHCPv6-         | Standardeinstellung übernehmen                                                                                                    |
| Modus                                          | (Statusfreien DHCPv6-Modus für diesen<br>Server aktivieren ist markiert)                                                                                                    |

| Dialogfenster                        | Einstellung                                                                                                    |
|--------------------------------------|----------------------------------------------------------------------------------------------------|
| IPv6 DNS-Servereinstellungen angeben | Windows Server 2008: Standardeinstellung<br>übernehmen                                                                                                    |
|                                      | Da auf diesem Server der DNS Server konfigu-<br>riert ist werden die Werte voreingestellt:                                                                 |
|                                      | Übergeordnete Domäne: domaene.local                                                                                                    |
|                                      | <b>IPv6-Adresse des bevorzugten DNS-Server:</b><br><ipv6 adresse="" des="" server="" srv2008=""></ipv6>                                                    |
|                                      | Windows Server 2008 <b>R2</b> : Konfiguration anpassen                                                                                                    |
|                                      | Übergeordnete Domäne: domaene.local                                                                                                    |
|                                      | <b>IPv6-Adresse des bevorzugten DNS-Server:</b><br>Die Vorbelegung mit ::1 muss durch die Ver-<br>bindungslokale IPv6-Adresse (fe80:) ersetzt<br>werden!   |
|                                      | Mit ipconfig in der Eingabeaufforderung ( <b>Start</b><br>  <b>Ausführen</b>   <b>CMD</b> ) kann die Verbindungslo-<br>kale IPv6-Adresse ermittelt werden. |
|                                      | Überprüfen Sie Ihre Eingabe mit der Schaltflä-<br>che <b>Überprüfen</b> .                                                                                  |
| DHCP-Server autorisieren             | Aktuelle Anmeldeinformationen verwenden markieren                                                                                                    |
| Installationsauswahl bestätigen      | Installationsauswahl durch Schaltfläche Instal-<br>lieren bestätigen                                                                                       |
| Installationsstatus                  | <b>Hinweis:</b> Die Rolle DHCP-Server wird ohne weiteren Benutzereingriff installiert                                                                      |
| Installationsergebnisse              | Standardeinstellung übernehmen                                                                                                    |

Es wurde die Rolle **DHCP-Server** installiert und der DHCP Server zur Vergabe von IP-Adressen und Informationen an den Client vorbereitet und aktiviert.

# Windows Server 2008 x64

Feature WINS-Server hinzufügen

### Handbuch

3.2.4

|                          | Dialogfenster                                                                                                    | Einstellung                                                                                       |  |  |
|--------------------------|----------------------------------------------------------------------------------------------------|---------------------------------------------------------------------------------------------------|--|--|
|                          | Features auswählen                                                                                                    | WINS-Server                                                                                       |  |  |
|                          | Installationsauswahl bestätigen                                                                                                    | Installationsauswahl durch Schaltfläche Installie-<br>ren bestätigen                              |  |  |
|                          | Installationsstatus                                                                                                    | Hinweis: Das Feature WINS-Server wird ohne weiteren Benutzereingriff installiert                  |  |  |
|                          | Installationsergebnisse                                                                                                    | Standardeinstellung übernehmen                                                                    |  |  |
| 3.3                      | Es wurde das Feature <b>WINS-Server</b> hir<br>die aktiven Registrierungen des Servers<br><b>Weitere Konfigurationen</b>                                                                                                    | nzugefügt. Erst nach einem Neustart des Servers werden (SRV2008) im <b>WINS-Server</b> angezeigt. |  |  |
| Partition für DATEN ein- | 8                                                                                                    |                                                                                                   |  |  |
| richten                  | Hinweis: Zuordnungseinheit auf 16 K                                                                                                    | B einstellen                                                                                      |  |  |
|                          | Die Änderung der Zuordnungseinheit der Datenpartition auf 16 KB wirkt sich positiv auf die Laufzeit der Microsoft SQL Zugriffe aus.                                                                                                    |                                                                                                   |  |  |
|                          | Wählen Sie das folgende Vorgehen, um ein Datenvolume einzurichten:                                                                                                    |                                                                                                   |  |  |
|                          | <ol> <li>Öffnen Sie den Server-Manager (St<br/>ger).</li> </ol>                                                                                                    | art   Alle Programme   Verwaltung   Server-Mana-                                                  |  |  |
|                          | 2. Markieren Sie Datenträgerverwaltur                                                                                                    | g unter <b>Speicher</b> .                                                                         |  |  |
|                          | 3. Wenn beim Start der Datenträgerverwaltung sich das Fenster <b>Datenträgerinitialisierung</b> öffnet, wählen Sie für den angezeigten Datenträger die Option <b>MBR: Master-Boot-Record</b> aus. Die andere Option GPT (GUID-Partitionstabelle) benötiugen Sie bei Partitionen größer 2 TB. |                                                                                                   |  |  |
|                          | 4. Legen Sie ein neues Volume an und formatieren Sie mit folgenden Eigenschaften.                                                                                                    |                                                                                                   |  |  |
|                          | - Zu verwendendes Dateisystem: NTFS                                                                                                    |                                                                                                   |  |  |
|                          | - Größe der Zuordnungseinheit: 16                                                                                                    | 5KB                                                                                               |  |  |
|                          | Hinweis: Nicht die Option Komprim                                                                                                    | ierung für Dateien und Ordner aktivieren                                                          |  |  |
|                          | Hinweis: Nicht die Option Komprim                                                                                                    | ierung für Dateien und Ordner aktivieren                                                          |  |  |

| Verstärkte Sicherheitskon-<br>figuration des Internet<br>Explorers | Unter Windows Server 2008 ist der Zugriff auf Skripte, ausführbare Dateien und andere poten-<br>ziell unsichere Dateien, die sich auf anderen Computern befinden, durch eine verstärkte Sicher-<br>heitskonfiguration eingeschränkt. Davon ausgenommen sind diejenigen Netzwerkressourcen,<br>die als vertrauenswürdig eingestuft sind. |  |
|--------------------------------------------------------------------|----------------------------------------------------------------------------------------------------|--|
|                                                                    | So stufen Sie für Administratoren Netzwerkressourcen anderer Computer als vertrauenswürdig ein:                                                                                                    |  |
|                                                                    | 1. Öffnen Sie den Internet Explorer.                                                                                                    |  |
|                                                                    | Wenn noch nicht geschehen, richten Sie den Internet Explorer mit Hilfe des Assistenten nach ihren Bedürfnissen ein.                                                                                                    |  |
|                                                                    | 2. Klicken Sie in der Menüzeile des Internet Explorers auf Extras   Internetoptionen   Sicherheit.                                                                                                    |  |
|                                                                    | 3. Wählen Sie Lokales Intranet und klicken Sie auf Sites.                                                                                                    |  |
|                                                                    | 4. Fügen Sie den Server in UNC-Schreibweise hinzu (z. B.: \\SRV2008).                                                                                                    |  |
|                                                                    | 5. Tragen Sie hier alle Server bzw. Arbeitsstationen ein, deren Netzwerkressourcen (z. B. Frei-<br>gabe) Sie auf dem Windows 2008 Server nutzen wollen.                                                                                                    |  |
| Energiesparmodi deakti-<br>vieren                                  | Ein Server muss eine sehr hohe Verfügbarkeit aufweisen. Deaktivieren Sie deswegen alle Ener-<br>giesparoptionen.                                                                                                    |  |
|                                                                    | <ul> <li>Deaktivieren Sie die Energiesparoptionen im BIOS und im Server-Betriebssystem. Verwenden Sie den Energiesparplan Höchstleistung (Start   Systemsteuerung   (System und Sicherheit)   Energieoptionen).</li> </ul>                                                                                                    |  |
|                                                                    | □ Deaktivieren Sie den Energiesparmodus der Netzwerkkarte. Ob eine Netzwerkkarte über<br>eine Energiesparfunktion verfügt, hängt vom jeweils eingesetzten Treiber ab. Definieren<br>können Sie diese Einstellung in den Eigenschaften der Netzwerkkarte im Gerätemanager.                                                               |  |
| 3.4                                                                | Benutzer und Gruppen im Active Directory anlegen                                                                                                    |  |
| Active Directory-Benutzer                                          | 1. Öffnen Sie den Server-Manager (Start   Programme   Verwaltung   Server-Manager).                                                                                                    |  |
| und -Computer                                                      | 2. Markieren Sie Active Directory-Benutzer und -Computer unter Rollen   Active Directory-Domänendienste.                                                                                                    |  |
|                                                                    | So erstellen Sie ein Objekt im Active Directory:                                                                                                    |  |
|                                                                    | 1. Markieren Sie in der Strukturansicht unter Active Directory-Benutzer und -Computer den Knoten unter dem das gewünschte Objekt angelegt werden soll.                                                                                                    |  |
|                                                                    | 2. Wählen Sie aus dem Kontextmenü des markierten Knotens den Eintrag <b>Neu</b> und wählen Sie den gewünschten Objekttyp aus, der neu angelegt werden soll (Organisationseinheit, Benutzerkonto etc.).                                                                                                    |  |
|                                                                    |                                                                                                    |  |

#### Benutzer und Gruppen für DATEV einrichten

3.5

**Beispielkonfiguration** 

| Vorgehen                                                                                                    |
|----------------------------------------------------------------------------------------------------|
| <ul> <li>Erstellen Sie die Organisationseinheit DATEVOU in der<br/>Root der Active Directory-Domäne domaene.local.</li> </ul>                                                                                                    |
| <ul> <li>Richten Sie im Ordner der Organisationseinheit<br/>DATEVOU f ür jeden Mitarbeiter, der mit DATEV-Pro-<br/>grammen arbeitet, ein Benutzerkonto mit Kennwort ein.</li> </ul>                                                                           |
| <ul> <li>Erstellen Sie in der Organisationseinheit DATEVOU<br/>eine globale Gruppe DATEVUSER und definieren Sie<br/>DATEVUSER als Sicherheitsgruppe (Gruppentyp:<br/>Sicherheit).</li> </ul>                                                                  |
| <ul> <li>Weisen Sie der globalen Gruppe DATEVUSER (Register Eigenschaften von DATEVUSER, Registerkarte Mitglieder) folgende Mitglieder zu:         <ul> <li>alle Benutzer die mit DATEV-Programmen arbeiten den Benutzer Administrator</li> </ul> </li> </ul> |
|                                                                                                    |

#### Verzeichnis anlegen und freigeben

Folgende Verzeichnisse werden erstellt und freigegeben:

- □ Verzeichnis WINDVSW1 mit Freigabenamen WINDVSW1
- □ Verzeichnis **CONFIGDB** (eingerichtet als Unterverzeichnis von **WINDVSW1**)

NTFS-Rechte auf WINDVSW1 und Unterverzeichnisse:

#### Hinweis: Die Gruppe Benutzer und Ersteller-Besitzer entfernen

Um ungewollte Zugriffe zu vermeiden, müssen Sie der Gruppe **Benutzer** und **Ersteller-Besitzer** das Recht auf das Verzeichnis **WINDVSW1** inkl. Unterverzeichnisse entziehen.

- Gruppe **DATEVUSER:** Ändern ohne Ausführen (siehe *Kap. 2.3*)
  - (in dieser Gruppe sind die Benutzer Mitglied, die mit DATEV Programmen arbeiten)
- □ Funktionsuser **System: Vollzugriff** (default)
- □ Administratoren: Vollzugriff (default)

Freigaberechte:

#### Hinweis: Die Funktionsgruppe Jeder entfernen

Um ungewollte Zugriffe zu vermeiden, müssen Sie der Funktionsgruppe **Jeder** die Berechtigung auf die Freigabe **WINDVSW1** entziehen.

- Gruppe DATEVUSER: Ändern (in dieser Gruppe sind die Benutzer Mitglied, die mit DATEV Programmen arbeiten)
- Administratoren: Vollzugriff
   Optional: Funktionsuser System: Ändern

|                         | <b>Hinweis:</b> Bei der Gruppe <b>Administratoren</b> , die unter den NTFS- und Freigaberechten hin-<br>zugefügt sind, handelt es sich um die <b>lokale Gruppe</b> die in der Organisationseinheit Builtin<br>enthalten ist.                                                                                           | L   |  |
|-------------------------|----------------------------------------------------------------------------------------------------|-----|--|
|                         | Damit ein System-Dienst eines Servers auch auf eine lokal an dem Server angelegte Netz-<br>werkfreigabe zugreifen kann, <b>muss</b> genau die lokale Gruppe <b>Administratoren</b> über die Frei<br>gaberechte Zugriff bekommen.                                                                                       | i-  |  |
|                         | Der Lizenz-Manager-Server, der als System-Dienst (mit lokalem Systemkonto) konfiguriert werden kann, benötigt die Möglichkeit auf die DATEV-Freigabe zuzugreifen.                                                                                                    | Į   |  |
|                         | Können Sie aus organisatorischen Gründen die (lokale) Gruppe Administratoren für die<br>DATEV Freigabe nicht verwenden und Sie haben auf diesem Server den Lizenz-Manager<br>als System-Dienst konfiguriert, dann müssen Sie in den Freigaberechten den Funktionsuser<br>System mit mindestens Ändern Recht aufnehmen. | r   |  |
|                         | Wie der DATEV Lizenz-Manager-Server als System-Dienst (mit lokalem Systemkonto) kor<br>figuriert werden kann, wird im Dokument " <i>Lizenz-Manager-Server als Dienst</i> "<br>(www.datev.de/info-db/1013344) beschrieben.                                                                                              | 1-  |  |
| Verzeichnisse anlegen   | <ul> <li>Legen Sie auf der Datenpartition ein Verzeichnis WINDVSW1 mit einem Unterverzeichn<br/>CONFIGDB an.</li> </ul>                                                                                                    | ıis |  |
|                         |                                                                                                    |     |  |
|                         | Achtung: CONFIGDB Verzeichnis anlegen                                                                                                    |     |  |
|                         | Auf einem Server, der für DATEV vorbereitet wird, muss <b>genau einmal</b> das Verzeichnis mit dem Namen <b>CONFIGDB</b> existieren. Es muss unterhalb eines freigegebenen Verzeichnisses liegen.                                                                                                    |     |  |
|                         |                                                                                                    |     |  |
|                         |                                                                                                    |     |  |
| Einfachen Freigabeassi- | 1. Windows Explorer öffnen (Start   Alle Programme   Zubehör   Windows Explorer).                                                                                                    |     |  |
| stenten deaktivieren    | 2. Menü Organisieren   Ordner- und Suchoptionen öffnen und zur Registerkarte Ansicht wechseln.                                                                                                    |     |  |
|                         | 3. Haken bei Freigabe-Assistent verwenden (empfohlen) entfernen.                                                                                                    |     |  |
|                         | 4. Mit <b>OK</b> bestätigen                                                                                                    |     |  |
| Verzeichnis WINDVSW1    | 1 Öffnen Sie den Server-Manager (Start   Alle Programme   Verwaltung   Server-Mana-                                                                                                    |     |  |
| freigeben               | ger).                                                                                                    |     |  |
|                         | 2. Markieren Sie Freigabe- und Speicherverwaltung unter Rollen   Dateidienste.                                                                                                    |     |  |
|                         | 3. Wählen Sie Aktion   Freigabe bereitstellen                                                                                                    |     |  |
|                         | Der Assistent zum Bereitstellen eines freigegebenen Ordners öffnet sich.                                                                                                    |     |  |
|                         | Dialogfenster Einstellung                                                                                                    |     |  |
|                         | Speicherort des freigegehenen Ord- 1 Auf die Schaltfläche Durchsuchen klicken                                                                                                    |     |  |
|                         | ners                                                                                                    | 17  |  |
|                         | Z Uraner WUNDVSWI auswanien und mit                                                                                                    | 11  |  |

2. Ordner WINDVSW1 auswählen und mit OK

bestätigen.

| Dialogfenster       | Einstellung                                                                                                    |
|---------------------|----------------------------------------------------------------------------------------------------|
| NTFS-Berechtigungen | 1. Ja, die NTFS-Berechtigungen ändern auswäh-<br>len.                                                                                                    |
|                     | 2. Auf die Schaltfläche Berechtigungen bearbei-<br>ten klicken.                                                                                                    |
|                     | 3. Gruppe <b>DATEVUSER</b> das Recht Ändern ohne Ausführen geben.                                                                                                    |
|                     | a. Auf die Schaltfläche Erweitert klicken.                                                                                                    |
|                     | <ul> <li>b. Auf Schaltfläche Hinzufügen klicken und<br/>Gruppe DATEVUSER hinzufügen.</li> </ul>                                                                                                    |
|                     | <ul> <li>c. Eintrag bei Übernehmen für ändern auf Die-<br/>sen Ordner und Unterordner.</li> </ul>                                                                                                    |
|                     | d. Folgende zehn Berechtigungen auf <b>Zulassen</b> setzen.                                                                                                    |
|                     | <ul> <li>Ordner durchsuchen/Datei ausführen</li> <li>Ordner auflisten/Daten lesen</li> <li>Attribute lesen</li> <li>Erweiterte Attribute lesen</li> <li>Dateien erstellen/Daten schreiben</li> <li>Ordner Erstellen/Daten anhängen</li> <li>Attribute schreiben</li> <li>Erweiterte Attribute schreiben</li> <li>Löschen</li> <li>Berechtigungen lesen</li> </ul> |
|                     | e. Mit <b>OK</b> bestätigen.                                                                                                    |
|                     | <ul> <li>f. Auf Schaltfläche Hinzufügen klicken und<br/>Gruppe DATEVUSER hinzufügen.</li> </ul>                                                                                                    |
|                     | <ul> <li>g. Eintrag bei Übernehmen für ändern auf Nur<br/>Dateien.</li> </ul>                                                                                                    |
|                     | h. Folgende neun Berechtigungen auf <b>Zulassen</b> setzen.                                                                                                    |
|                     | <ul> <li>Ordner auflisten/Daten lesen</li> <li>Attribute lesen</li> <li>Erweiterte Attribute lesen</li> <li>Dateien erstellen/Daten schreiben</li> <li>Ordner Erstellen/Daten anhängen</li> <li>Attribute schreiben</li> <li>Erweiterte Attribute schreiben</li> <li>Löschen</li> <li>Berechtigungen lesen</li> </ul>                                             |
|                     | i. Mit <b>OK</b> bestätigen.                                                                                                    |

| Dialogfenster                                        | Einstellung                                                                                                    |
|------------------------------------------------------|----------------------------------------------------------------------------------------------------|
|                                                      | <ul> <li>4. Gruppe Benutzer und Ersteller-Besitzer entfernen.</li> <li>a. Auf die Schaltfläche Erweitert klicken.</li> <li>b. Option Vererbbare Berechtigungen des übergeordneten Objektes einschließen deaktivieren.</li> <li>c. Im Dialogfenster Windows-Sicherheit auf die Schaltfläche Kopieren klicken. (Schaltfläche heißt unter Windows Server 2008 R2 Hinzufügen)</li> <li>d. Fenster Erweiterten Sicherheitseinstellungen für WINDVSW1 mit OK bestätigen.</li> <li>e. Die Gruppe Benutzer entfernen.</li> <li>f. Die Gruppe Ersteller-Besitzer entfernen.</li> </ul> |
| Freigabeprotokolle                                   | Standardeinstellung übernehmen                                                                                                    |
| SMB-Einstellungen                                    | 1. Auf die Schaltfläche Erweitert klicken.                                                                                                    |
|                                                      | 2. Registerkarte <b>Zwischenspeicherung</b> wechseln.                                                                                                    |
|                                                      | 3. Option Keine Dateien oder Programme der<br>Freigabe sind offline verfügbar markieren und<br>mit OK bestätigen.                                                                                                    |
|                                                      | Hinweis: Die unter der Registerkarte Benutzerbe-<br>grenzung vorhandene Option Zugriffsbasierte Auf-<br>zählung darf für eine DATEV Freigabe nicht<br>aktiviert werden!                                                                                                    |
| SMB-Berechtigungen                                   | 1. Option <b>Benutzer und Gruppen haben benut-<br/>zerdefinierte Freigabeberechtigungen</b> markie-<br>ren.                                                                                                    |
|                                                      | 2. Auf die Schaltfläche <b>Berechtigungen…</b> klicken.                                                                                                    |
|                                                      | 3. Folgende Objekte mit Berechtigungen hinzufü-<br>gen:                                                                                                    |
|                                                      | - Gruppe DATEVUSER mit Recht Ändern                                                                                                    |
|                                                      | - Gruppe Administratoren mit Recht Vollzu-<br>griff                                                                                                    |
| DFS-Namespaceveröffentlichung                        | Standardeinstellung übernehmen (Option ist nicht aktiv)                                                                                                    |
|                                                      | <b>Hinweis:</b> Diese Option darf für eine DATEV Frei-<br>gabe nicht aktiviert werden!                                                                                                    |
| Einstellungen überprüfen und Frei-<br>gabe erstellen | Standardeinstellung übernehmen                                                                                                    |
| Bestätigung                                          | Standardeinstellung übernehmen                                                                                                    |

| Anmeldeskript unter Windows Server 2008                                                                                                    |
|----------------------------------------------------------------------------------------------------|
| Ein Anmeldeskript ermöglicht eine automatisierte und zentralisierte Anbindung von Netzwer-<br>kressourcen und gibt die Möglichkeit, Befehle auf den Arbeitsstationen auszuführen. Wir<br>beschreiben hier eine Möglichkeit, wie ein Anmeldeskript aussehen könnte.                     |
| Windows Server 2008 unterstützt verschiedene Skript-Varianten. In dem dargestellten Beispiel wird eine Textdatei mit der Endung *.cmd verwendet.                                                                                                    |
| Anmeldeskript erstellen und zentral abspeichern                                                                                                    |
| Für die Lauffähigkeit der DATEV-Programme benötigen Sie eine Anbindung der Freigabe <b>WINDVSW1</b> an ein Netzlaufwerk. Verwenden Sie, wenn möglich, als Netzlaufwerk für die DATEV-Software den Laufwerksbuchstaben L:.                                                              |
| Es wird empfohlen die Netzlaufwerkverbindung über ein Anmeldeskript einzurichten. Achten Sie darauf, dass allen Benutzern, auch den Administratoren, das Netzlaufwerk zugewiesen wird. Das gilt für alle Rechner auf denen Programme der DATEV installiert werden, auch am Fileserver. |
| Es wird ein Anmeldeskript mit dem Namen <b>Logon.cmd</b> erstellt, das dem Laufwerksbuchstaben<br>L: die Netzressource \\SRV2008\WINDVSW1 zuweist.                                                                                                    |
| Rem *** Inhalt der Logon.cmd ***                                                                                                    |
| net use /persistent:no                                                                                                    |
| net use L: \\SRV2008\windvsw1                                                                                                    |
| <b>Hinweis:</b> Verwenden Sie im Anmeldeskript nicht den Befehl "net use */delete" (siehe hierzu <i>Kap 5.3.8</i> ).                                                                                                    |
| Die Anmeldeskripte legen Sie standardmäßig auf dem Domänen-Controller (mit Active Direc-<br>tory) im folgenden Verzeichnis ab:                                                                                                    |
| <lw>:\WINDOWS\SYSVOL\SYSVOL\<active directory="" domänenname="">\SCRIPTS</active></lw>                                                                                                    |
| Beispiel: C:\WINDOWS\SYSVOL\SYSVOL\Domaene.local\SCRIPTS                                                                                                    |
|                                                                                                    |
|                                                                                                    |

| 3.6.2              | Anmeldeskript Benutzern zuweisen                                                                                                    |  |  |
|--------------------|----------------------------------------------------------------------------------------------------|--|--|
| Vorgehen           | 1. Öffnen Sie den Server-Manager (Start   Programme   Verwaltung   Server-Manager).                                                                                                    |  |  |
|                    | 2. Verzweigen Sie nach Rollen   Active Directory-Domänendienste   Active Directory-<br>Benutzer und -Computer   domaene.local   DATEVOU (bzw. Users für den Administra-<br>tor)                                                                                                    |  |  |
|                    | 3. Markieren Sie einen bzw. mehrere Benutzer denen das Anmeldeskript zugewiesen werden soll.                                                                                                    |  |  |
|                    | 4. Öffnen Sie über das Kontextmenü <b>Eigenschaften</b> und wechseln Sie auf die Registerkarte <b>Profil</b> .                                                                                                    |  |  |
|                    | <ol> <li>Erfassen Sie im Eingabefeld Anmeldeskript den Namen der Anmeldeskriptdatei (in unserem Beispiel Logon.cmd).</li> </ol>                                                                                                    |  |  |
|                    | <b>Hinweis:</b> Wenn die Anmeldeskriptdatei nicht in der Standardfreigabe <b>NETLOGON</b> liegt, dann müssen Sie im Benutzerkonto den Namen der Anmeldeskriptdatei zusätzlich mit UNC-Pfad angeben.                                                                                                    |  |  |
| Eintrag aktivieren | Der Eintrag des Anmeldeskripts im Benutzerkonto ist nicht sofort aktiv. Es müssen zuerst<br>Replikationsmechanismen im Active Directory ablaufen. Sie können warten, bis der Eintrag<br>aktiv ist. Dies dauert auf dem Domänen-Controller maximal fünf Minuten. Sie können den Ein-<br>trag auch sofort mit dem Befehl <b>GPUPDATE</b> aktivieren.                       |  |  |
| 3.6.3              | Alternative: Skriptzuweisung über Gruppenrichtlinien                                                                                                    |  |  |
|                    | Alternativ können Sie ein Anmeldeskript über Gruppenrichtlinien einem "Knoten" im Active Directory zuweisen. Das Anmeldeskript wirkt auf alle Benutzerkonten, die unterhalb dieses Knotens angelegt wurden.                                                                                                    |  |  |
|                    | Dazu müssen Sie eine Gruppenrichtlinie erstellen und mit dem Knoten verknüpfen, unter dem sich die Benutzerkonten befinden. Der Gruppenrichtlinie wird das Logon-Skript zugewiesen.                                                                                                    |  |  |
|                    | Hinweise                                                                                                    |  |  |
|                    | <ul> <li>Der Eintrag des Anmeldeskripts im Benutzerkonto ist nicht sofort aktiv. Es müssen zuerst<br/>Replikationsmechanismen im Active Directory ablaufen. Sie können abwarten bis der<br/>Eintrag aktiv ist. Dies dauert auf dem Domänen-Controller maximal fünf Minuten. Sie<br/>können den Eintrag auch sofort mit dem Befehl GPUPDATE /force aktivieren.</li> </ul> |  |  |
|                    | □ Für Benutzer die nicht unter der ausgewählten Organisationseinheit ( <b>DATEVOU</b> ) ange-<br>legt sind (z. B. der Administrator), müssen Sie das Anmeldeskript über das Benutzer-<br>konto zuweisen (vgl. <i>Kap. 3.6.2, Anmeldeskript Benutzern zuweisen</i> ).                                                                                                    |  |  |

| Beispielkonfiguration            | In der Beispielkonfiguration wird eine Gruppenrichtlinie mit folgenden Eigenschaften einge-<br>richtet:                                                                                                    |
|----------------------------------|----------------------------------------------------------------------------------------------------|
|                                  | □ Es wird ein Gruppenrichtlinie mit dem Namen <b>LogonGP</b> erstellt.                                                                                                    |
|                                  | □ Ihr wird das Skript <b>Logon.cmd</b> zugewiesen.                                                                                                    |
|                                  | □ LogonGP wird mit dem Knoten DATEVOU verknüpft.                                                                                                    |
| Gruppenrichtlinie                | 1. Die Gruppenrichtlinienverwaltung starten (Start   Alle Programme   Verwaltung).                                                                                                    |
| LogonGP erstellen                | 2. In der Strukturansicht Gruppenrichtlinienobjekte markieren (Gesamtstruktur: domaene.local   Domänen   domaene.local).                                                                                                    |
|                                  | 3. Wählen Sie aus dem Kontextmenü <b>Neu</b> .                                                                                                    |
|                                  | 4. Vergeben Sie den Namen LogonGP und bestätigen Sie die Eingabe.                                                                                                    |
| Skript Logon.cmd zuwei-<br>sen   | 1. Markieren Sie die erstellte Gruppenrichtlinie LogonGP und wählen Sie aus dem Kontext-<br>menü Bearbeiten.                                                                                                    |
|                                  | Der Gruppenrichtlinienverwaltungs-Editor öffnet sich.                                                                                                    |
|                                  | 2. Wechseln Sie in der Struktur auf <b>Benutzerkonfiguration   Richtlinien   Windows-Einstel-</b><br><b>lungen   Scripts</b> und öffnen Sie die Richtlinie <b>Anmelden</b> mit einem Doppelklick.                                                                          |
|                                  | 3. Klicken Sie auf <b>Hinzufügen</b> und tragen Sie unter <b>Skriptname</b> den vollständigen Pfad ein (hier: C:\Windows\sysvol\sysvol\domaene.local\scripts\Logon.cmd).                                                                                                   |
|                                  | 4. Bestätigen Sie die Eingaben und schließen Sie den Gruppenrichtlinienverwaltungs-Edi-<br>tor.                                                                                                    |
| LogonGP an DATEVOU<br>verknüpfen | 1. Markieren Sie in der Gruppenrichtlinienverwaltung die Organisationseinheit DATEVOU (Gesamtstruktur: domaene.local   Domänen   domaene.local).                                                                                                    |
|                                  | 2. Wählen Sie aus dem Kontextmenü Vorhandenes Gruppenrichtlinienobjekt verknüpfen.                                                                                                    |
|                                  | 3. Wählen Sie unter <b>domaene.local</b> das Gruppenrichtlinienobjekt <b>LogonGP</b> aus und bestäti-<br>gen Sie die Eingabe.                                                                                                    |
|                                  | 4. Führen Sie unter Start   Ausführen folgenden Befehl aus: GPUPDATE                                                                                                    |
|                                  | Jetzt bekommen alle Benutzer, die unter dem Knoten <b>DATEVOU</b> angelegt wurden, das Anmel-<br>deskript zugewiesen. Für den Administrator müssen Sie das Anmeldeskript über das Benutzer-<br>konto zuweisen (vgl. <i>Kap. 3.6.2, Anmeldeskript Benutzern zuweisen</i> ). |

| Handbuch |  |
|----------|--|
|----------|--|

| 3.7      | Anpassungen für den Einsatz eines Termin                                                                                                    | alservers                                                                 |  |
|----------|----------------------------------------------------------------------------------------------------|---------------------------------------------------------------------------|--|
|          | <ul> <li>Im Folgenden werden die Anpassungen beschrieben, die Sie am DATEV Fileserver bzw. im Active Directory vornehmen müssen, wenn in Ihrer Domäne ein Windows Terminalserver (WTS) mit DATEV Programmen eingesetzt wird.</li> <li>Hinweis: Microsoft hat ab Windows Server 2008 R2 die Terminaldienste in Remotedesktop-dienste umbenannt. Dadurch ändert sich die Bezeichnung im Active Directory.</li> </ul> |                                                                           |  |
|          |                                                                                                    |                                                                           |  |
|          | bisher                                                                                                    | ab Windows Server 2008 R2                                                 |  |
|          | Terminaldienstprofil                                                                                                    | Remotedesktopdienste-Profile                                              |  |
|          | Benutzerprofil für Terminaldienste                                                                                                    | Remotedesktopdienste-Benutzerprofil                                       |  |
|          | Stammordner für Terminaldienste                                                                                                    | Remotedesktopdienste-Basisordner                                          |  |
|          | Eine Konfigurationsbeschreibung der Termina                                                                                                    | lserver finden Sie im Handbuch<br>in eine Windows Domäne" (ArtNr. 11 030) |  |
| 3.7.1    | Verzeichnisse für die Ablage der benutzerspezifischen Einstellungen anlegen                                                                                                    |                                                                           |  |
|          | Erstellen Sie auf dem Fileserver unter dem Verzeichnis <b><lw>:\WINDVSW1</lw></b> (hier: <b>D:\WINDVSW1</b> ) folgende zwei Verzeichnisse:                                                                                                    |                                                                           |  |
|          | $\Box$ Profiles                                                                                                    |                                                                           |  |
|          | □ Userdirs                                                                                                    |                                                                           |  |
| 3.7.2    | Terminaldienste-Basisordner den Benutzer                                                                                                    | n zuweisen                                                                |  |
|          | Achtung: Folgende Einstellungen gelten nur für Standard-Benutzer!                                                                                                    |                                                                           |  |
|          | Dem Administrator mit dem Sie installieren dürfen Sie folgende Verzeichnisse nicht zuwei-<br>sen:                                                                                                    |                                                                           |  |
|          | L kein Terminaldienste-Basisordner (Register Terminaldienstprofile)                                                                                                    |                                                                           |  |
|          | □ kein Basisordner (Register Profil)                                                                                                    |                                                                           |  |
| Vorgehen | 1. Legen Sie, wie im <i>Kap. 3.4</i> beschrieben, Benutzer im Active Directory an und weisen Sie diesen, wie unter <i>Kap. 3.6</i> beschrieben, ein Anmeldeskript zu.                                                                                                    |                                                                           |  |
|          | 2. Öffnen Sie in den Eigenschaften des Benutzers die Registerkarte <b>Terminaldienstprofile</b> (bzw. unter dem R2: <b>Remotedesktopdienste-Profile</b> ) und geben Sie folgende Pfade an.                                                                                                    |                                                                           |  |

| Eingabefeld                                                                                             | Pfadname                                                                                                    |
|----------------------------------------------------------------------------------------------------|----------------------------------------------------------------------------------------------------|
| Terminaldienste-<br>Benutzerprofil<br>bzw. unter dem R2:<br>Remote-<br>desktpdienste-<br>Benutzerprofil | <ul> <li>Profilpfad:<br/>\\<servername>\WINDVSW1\profiles\%Username%<br/>(hier: \\SRV2008\WINDVSW1\profiles\%Username%)</servername></li> </ul>                                                                                                    |
| Terminaldienste-<br>Basisordner<br>bzw. unter dem R2:<br>Remotedesktop-<br>dienste-Basisord-            | <ul> <li>Wählen Sie den Schaltknopf Verbinden und stellen Sie den Lauf-<br/>werksbuchstaben ihres Rootdrives ein. (hier W:)</li> <li>Hinweis: Das Rootdrive wird am Terminalserver festgelegt. (Vgl.<br/>"Integration von Microsoft Terminalserver in eine Windows<br/>Domäne" (ArtNr. 11 030) Kap. 7)</li> </ul> |
| ner                                                                                                    | <ul> <li>Erfassen Sie im Eingabefeld folgenden Pfad:<br/>\\<servername>\WINDVSW1\userdirs\%Username%</servername></li> <li>(hier:<br/>\\SRV2008\WINDVSW1\userdirs\%Username%)</li> </ul>                                                                                                    |

Hinweis: Bei Windows Server 2008 mit SP1

In der Registerkarte **Terminaldienstprofil** existiert ein Kontrollkästchen **Terminalserveranmeldung zulassen**. Das Kontrollkästchen hat die Funktion von Terminalserveranmeldung verweigern. Kontrollkästchen **NICHT** aktivieren. Microsoft hat die Beschriftung mit dem SP2 angepasst.

Führen Sie dieses Vorgehen für alle weiteren WTS-Benutzer durch die **keine** administrativen Rechte besitzen.

| 3.7.3                                     | Gruppenrichtlinien anlegen                                                                                                    |  |
|-------------------------------------------|----------------------------------------------------------------------------------------------------|--|
|                                           | Hinweise                                                                                                    |  |
|                                           | □ Die im Folgenden definierten Gruppenrichtlinien wirken sich auf die Objekte aus, die sich in der hierfür neu angelegten Organisationseinheit DATEVTDPOLICY befinden.                                                                               |  |
|                                           | □ In einem späteren Schritt werden die Computerkonten der WTS aus der Organisations-<br>einheit Computers in die Organisationseinheit DATEVTDPOLICY verschoben (vgl. <i>Kap. 3.7.4, WTS in die Organisationseinheit DATEVTDPOLICY verschieben</i> ). |  |
| Gruppenrichtlinie<br>"TDLoopback" anlegen | 1. Öffnen Sie am Domänen-Controller die Gruppenrichtlinienverwaltung über Start   Alle<br>Programme   Verwaltung.                                                                                                    |  |
|                                           | 2. Verzweigen Sie nach Gesamtstruktur   Domänen   <ihre domäne=""> (hier: Domaene.local).</ihre>                                                                                                    |  |
|                                           | 3. Klicken Sie mit der rechten Maustaste auf die Domäne und wählen Neue Organisations-<br>einheit. Das Fenster Neue Organisationseinheit öffnet sich.                                                                                                |  |
|                                           | 4. Vergeben Sie den Namen DATEVTDPOLICY und klicken Sie auf die Schaltfläche OK.                                                                                                    |  |
|                                           | 5. Öffnen Sie das Kontextmenü von Gruppenrichtlinienobjekte und wählen Sie Neu. Das Fenster Neues Gruppenrichtlinienobjekt öffnet sich.                                                                                                    |  |
|                                           | 6. Vergeben Sie den Namen TDLoopback und klicken OK.                                                                                                    |  |
| Administratoren von der                   | 1. Erweitern Sie die Struktur der Gruppenrichtlinienobjekte.                                                                                                    |  |
| Gruppenrichtlinie aus-<br>schließen       | <ol> <li>Markieren Sie TDLoopback und wählen Sie die Registerkarte Delegierung und klicken Sie<br/>auf die Schaltfläche Erweitert. Das Register Sicherheitseinstellungen für TDLoopback<br/>öffnet sich.</li> </ol>                                  |  |
|                                           | 3. Wählen Sie in der Liste Gruppen- oder Benutzernamen den Eintrag: Domänen-Admins.                                                                                                    |  |
|                                           | <ol> <li>Suchen Sie in den Berechtigungen f ür Dom änen-Admins den Eintrag Gruppenrichtlinie<br/>übernehmen und aktivieren Sie das Kontrollk ästchen Verweigern</li> </ol>                                                                           |  |
|                                           | 5. Wählen Sie anschließend in der Liste Gruppen- oder Benutzernamen den Eintrag: Orga-<br>nisations-Admins.                                                                                                    |  |
|                                           | 6. Suchen Sie in den Berechtigungen für <b>Organisations-Admins</b> den Eintrag <b>Gruppenricht-</b><br><b>linie übernehmen</b> und aktivieren Sie das Kontrollkästchen <b>Verweigern</b>                                                            |  |
|                                           | 7. Bestätigen Sie Ihre Eingabe mit <b>OK</b> .                                                                                                    |  |
|                                           | 8. Bestätigen Sie anschließend den Windows-Sicherheitshinweis mit <b>Ja</b> .                                                                                                    |  |
|                                           |                                                                                                    |  |

### Windows Server 2008 x64

| Einstellungen in der Gruppenrichtlinie TDLoopback vorzunehmen haben Sie die Wahl<br>en zwei Vorgehen:<br><b>omatisiert:</b> Sie importieren die Einstellungen ( <i>Kap. 3.7.3.1, Einstellungen in die Grup-</i><br><i>richtlinie importieren</i> ).<br><b>nuell:</b> Sie nehmen die Einstellungen selber vor ( <i>Kap. 3.7.3.2, Einstellungen manuell</i><br><i>rbeiten</i> ).                                                                                                    |
|----------------------------------------------------------------------------------------------------|
| <b>omatisiert:</b> Sie importieren die Einstellungen ( <i>Kap. 3.7.3.1, Einstellungen in die Grup-</i><br><i>richtlinie importieren</i> ).<br><b>nuell:</b> Sie nehmen die Einstellungen selber vor ( <i>Kap. 3.7.3.2, Einstellungen manuell</i><br><i>rbeiten</i> ).                                                                                                    |
| <b>nuell:</b> Sie nehmen die Einstellungen selber vor ( <i>Kap. 3.7.3.2, Einstellungen manuell beiten</i> ).                                                                                                    |
|                                                                                                    |
| eis: Aufgrund der Konfiguration der durch DATEV vorgeschlagenen Gruppenrichtli-<br>enüeintrag "Ausführen" aus dem Startmenü entfernen können Benutzer Dateien<br>lirekt über die Konsole ausführen. Es wird auch der Zugriff auf Dateien im Internet<br>rer und in der DATEV Web-Adress-Leiste verhindert. Das hat zur Folge, dass Links<br>"Eigene Favoriten" in den DATEV-Anwendungen nicht angezeigt werden.<br>Sie diese Funktion nutzen möchten, müssen Sie die Gruppenrichtlinie anpassen. Lesen<br>zu in der Info-Datenbank das Dokument " <i>Auf Terminalservern können Links unter</i> |
|                                                                                                    |

| 3.7.3.1                                        | Einstellungen in die Gruppenrichtlinie importieren                                                                                                    |                                                                                                    |  |  |  |
|------------------------------------------------|----------------------------------------------------------------------------------------------------|----------------------------------------------------------------------------------------------------|--|--|--|
| Import Dateien<br>bereitstellen                | Hinweis: Die Gruppenrichtliniendatei auf der aktuellen DATEV-Programm-DVD können Sie auch für Windows Server 2008 verwenden.                                                                                           |                                                                                                    |  |  |  |
|                                                | 1. Öffnen Sie den Windows Explore                                                                                                    | Sie den Windows Explorer.                                                                                       |  |  |  |
|                                                | 2. Legen Sie ein Verzeichnis GPO im Root der Datenpartition an. (z. B. D: \GPO).                                                                                                    |                                                                                                    |  |  |  |
|                                                | ler Sprachversion Ihres Domänen-Controllers die<br>ellen DATEV-Programm-DVD aus dem Verzeichnis<br>MS\EN\WIN2K3\GPMC aus.                                                                                              |                                                                                                    |  |  |  |
|                                                | 4. Entpacken Sie den Inhalt der WTS_POL.ZIP (ZIP-Archiv) in das V                                                                                                    |                                                                                                    |  |  |  |
| Einstellungen in die<br>TDLoopback importieren | lungen in die<br>pback importieren1. Verzweigen Sie in der Gruppenrichtlinienverwaltung in der Strukturansie<br>Gruppenrichtlinienobjekte2. Öffnen Sie das Kontextmenü von TDLoopback und wählen Sie Einstellu<br>ren. |                                                                                                    |  |  |  |
|                                                |                                                                                                    |                                                                                                    |  |  |  |
|                                                | Der Importeinstellungen-Assistenten öffnet sich.                                                                                                    |                                                                                                    |  |  |  |
|                                                | Dialogfenster                                                                                                    | Vorgehen                                                                                                    |  |  |  |
|                                                | Willkommen                                                                                                    | Standardeinstellung übernehmen                                                                                  |  |  |  |
|                                                | Gruppenrichtlinie sichern                                                                                                    | Standardeinstellung übernehmen                                                                                  |  |  |  |
|                                                | Sicherungsverzeichnis                                                                                                    | Erfassen Sie im Eingabefeld das Verzeichnis in dem<br>die Importdateien bereitgestellt wurden (z. B.<br>D:\GPO) |  |  |  |
|                                                | Quell-GPO                                                                                                    | Markieren Sie die Richtlinie <b>TDLoopback</b> .                                                                |  |  |  |
|                                                | Sicherung wird überprüft                                                                                                    | Standardeinstellung übernehmen.                                                                                 |  |  |  |

Das Dialogfenster **Importieren** öffnet sich. Im Dialogfenster **Importieren** können Sie den Fortschritt und Erfolg des Imports überprüfen.

Standardeinstellung übernehmen.

3. Nach erfolgreichem Import beenden Sie die Gruppenrichtlinienverwaltung.

Fertigstellen des Assistenten

| 3.7.3.2 Ei<br>1<br>1.<br>2. | Einstellungen manuell bearbeiten                                                                                                    | Einstellungen manuell bearbeiten                                                                                                    |                                                                                                    |  |  |
|-----------------------------|----------------------------------------------------------------------------------------------------|----------------------------------------------------------------------------------------------------|----------------------------------------------------------------------------------------------------|--|--|
|                             | Hinweis: Wurden die Einstellungen<br>Kapitel.                                                                                                    | Hinweis: Wurden die Einstellungen importiert (vgl. <i>Kap. 3.7.3.1</i> ), überspringen Sie dieses Kapitel.                                                                                                    |                                                                                                    |  |  |
|                             | 1. Verzweigen Sie in der Gruppenr<br>Gruppenrichtlinienobjekte                                                                                           | ichtlinienvo                                                                                                    | erwaltung in der Strukturansicht zum Knoten                                                                                                    |  |  |
|                             | <ol> <li>Markieren Sie die Gruppenrichtli<br/>Bearbeiten.</li> <li>Der Gruppenrichtlinienverwaltu</li> </ol>                                             | Markieren Sie die Gruppenrichtlinie TDLoopback und wählen Sie aus dem Kontextmenü<br>Bearbeiten. Der Gruppenrichtlinienverwaltungs-Editor öffnet sich.                                                               |                                                                                                    |  |  |
|                             | <b>Hinweis:</b> In der folgenden Besch<br>der Gruppenrichtlinie für Windo<br>chen die Begrifflichkeiten wie fo                                           | <b>Hinweis:</b> In der folgenden Beschreibung finden Sie die deutschsprachigen Einstellungen der Gruppenrichtlinie für Windows Server 2008. Unter Windows Server 2008 R2 weichen die Begrifflichkeiten wie folgt ab: |                                                                                                    |  |  |
|                             | bisher                                                                                                    |                                                                                                    | ab Windows Server 2008 R2                                                                                                    |  |  |
|                             | Terminaldienstprofil                                                                                                    |                                                                                                    | Remotedesktopdienste-Profile                                                                                                    |  |  |
|                             | Benutzerprofil für Terminale                                                                                                    | dienste                                                                                                    | Remotedesktopdienste-Benutzerprofil                                                                                                    |  |  |
|                             | Stammordner für Terminald                                                                                                    | ienste                                                                                                    | Remotedesktopdienste-Basisordner                                                                                                    |  |  |
|                             | Terminaldienste                                                                                                    |                                                                                                    | Remotedesktopdienste                                                                                                    |  |  |
|                             | Terminalserver                                                                                                    |                                                                                                    | Remotedesktopsitzungs-Host                                                                                                    |  |  |
|                             | Die Bezeichnungen der engl<br>entnehmen Sie dem Anhang                                                                                                   | Die Bezeichnungen der englischsprachigen Einstellungen der Gruppenrichtlinie entnehmen Sie dem Anhang in <i>Kap. 5.4</i> .                                                                                           |                                                                                                    |  |  |
|                             | Definieren Sie folgende Einstellu                                                                                                    | Definieren Sie folgende Einstellungen:                                                                                                    |                                                                                                    |  |  |
|                             | Pfad                                                                                                    | Einstellu                                                                                                    | ng                                                                                                    |  |  |
|                             | Computerkonfiguration  <br>Richtlinien   Administrative<br>Vorlagen   Windows Kompo-<br>nenten   Terminaldienste  <br>Terminalserver   Verbindun-<br>gen | Aktiviere Autom Autom Termin beschr Regelr                                                                                                    | n Sie folgende Einstellungen:<br>atisch erneut verbinden<br>aldienstebenutzer auf eine Remotesitzung<br>änken<br>n für Remoteüberwachung von Terminaldien- |  |  |
|                             | Computerkonfiguration                                                                                                    | ste-Benutzersitzungenfestlegen       Computerkonfiguration       Aktivieren Sie folgende Einstellungen:                                                                                                    |                                                                                                    |  |  |
|                             | <b>Richtlinien   Administrative</b><br>Vorlagen   Windows Kompo-                                                                                         | Richtlinien   Administrative         Vorlagen   Windows Kompo-                                                                                                    |                                                                                                    |  |  |

entfernen

entfernen

□ Eintrag Windows-Sicherheit aus dem Startmenü

nenten | Terminaldienste | Terminalserver | Umgebung

für Remotesitzung

| Pfad                                                                                                    | Einstellung                                                                                     |  |  |
|----------------------------------------------------------------------------------------------------|-------------------------------------------------------------------------------------------------|--|--|
| Computerkonfiguration                                                                                   | Aktivieren Sie folgende Einstellungen:                                                          |  |  |
| Richtlinien   Administrative<br>Vorlagen   System   Grup-<br>penrichtlinie                              | <ul> <li>Loopbackverarbeitungsmodus f ür Benutzergrup-<br/>penrichtlinie: aktivieren</li> </ul> |  |  |
|                                                                                                    | mit Modus: ersetzen                                                                             |  |  |
| Benutzerkonfiguration                                                                                   | Aktivieren Sie folgende Einstellungen:                                                          |  |  |
| Richtlinien   Administrative<br>Vorlagen   Windows Kompo-                                               | □ Registerkarte <b>DFS</b> entfernen                                                            |  |  |
| nenten   Windows-Explorer                                                                               | <ul> <li>Symbol Gesamtes Netzwerk nicht in Netzwer-<br/>kumgebung anzeigen</li> </ul>           |  |  |
|                                                                                                    | □ Menü <b>Datei</b> aus dem Windows-Explorer entfernen                                          |  |  |
|                                                                                                    | □ Registerkarte <b>Hardware</b> entfernen                                                       |  |  |
|                                                                                                    | <ul> <li>Den Menüeintrag Verwalten im Windows-Explo-<br/>rer-Kontextmenü ausblenden</li> </ul>  |  |  |
|                                                                                                    | <ul> <li>Optionen Netzlaufwerk verbinden und Netzlauf-<br/>werk trennen entfernen</li> </ul>    |  |  |
|                                                                                                    | □ Registerkarte Sicherheit entfernen                                                            |  |  |
|                                                                                                    | Standardkontextmenü aus Windows-Explorer entfernen                                              |  |  |
|                                                                                                    | <ul> <li>"Benachbarte Computer" nicht unter Netzwerkum-<br/>gebung anzeigen</li> </ul>          |  |  |
| Benutzerkonfiguration                                                                                   | Aktivieren Sie folgende Einstellung:                                                            |  |  |
| Kichtlinien   Administrative<br>Vorlagen   Windows Kompo-<br>nenten   Microsoft Manage-<br>ment Console | Autorenmodus f ür Benutzer nicht zulassen                                                       |  |  |

| Pfad                                                                          | Einstellung                                                                                                    |  |  |
|-------------------------------------------------------------------------------|----------------------------------------------------------------------------------------------------|--|--|
| Benutzerkonfiguration                                                         | Aktivieren Sie folgende Einstellungen:                                                                                                   |  |  |
| Richtlinien   Administrative<br>Vorlagen   Startmenij und                     | Option Abmelden dem Menü Start hinzufügen                                                                                                |  |  |
| Taskleiste                                                                    | <ul> <li>Drag'n Drop-Kontextmenüs aus dem Startmenü<br/>entfernen</li> </ul>                                                             |  |  |
|                                                                               | <ul> <li>Befehle Herunterfahren, Neu starten, Energie-<br/>sparen und Ruhezustand entfernen und Zugriff<br/>darauf verweigern</li> </ul> |  |  |
|                                                                               | <ul> <li>Menüeintrag Netzwerkverbindungen aus dem<br/>Menü Start entfernen</li> </ul>                                                    |  |  |
|                                                                               | <ul> <li>Menüeintrag Ausführen aus dem Menü "Start"<br/>entfernen</li> </ul>                                                             |  |  |
|                                                                               | (Einschränkung siehe Info-Datenbank DokNr.<br>0908651)                                                                                   |  |  |
|                                                                               | □ Symbol Netzwerk aus dem Menü Start entfernen                                                                                           |  |  |
|                                                                               | <ul> <li>Ändern der Einstellungen aus der Taskleiste und<br/>das Menü Start verhindern</li> </ul>                                        |  |  |
|                                                                               | <ul> <li>Zugriff auf Kontextmenüs für die Taskleiste deakti-<br/>vieren</li> </ul>                                                       |  |  |
| Benutzerkonfiguration                                                         | Aktivieren Sie folgende Einstellungen:                                                                                                   |  |  |
| Richtlinien   Administrative<br>Vorlagen   Desktop                            | Symbol Netzwerkumgebung auf dem Desktop ausblenden                                                                                       |  |  |
|                                                                               | <ul> <li>Eintrag Eigenschaften aus dem Kontextmenü des<br/>Symbols Arbeitsplatz entfernen</li> </ul>                                     |  |  |
|                                                                               | <ul> <li>Eintrag Eigenschaften aus dem Kontextmenü des<br/>Symbols Dokumente entfernen</li> </ul>                                        |  |  |
|                                                                               | <ul> <li>Freigaben von zuletzt geöffneten Dateien nicht in<br/>Netzwerkumgebung hinzufügen</li> </ul>                                    |  |  |
| Benutzerkonfiguration                                                         | Aktivieren Sie folgende Einstellung:                                                                                                    |  |  |
| Richtlinien   Administrative<br>Vorlagen   Systemsteuerung                    | □ Zugriff auf die <b>Systemsteuerung</b> nicht zulassen                                                                                  |  |  |
| Benutzerkonfiguration                                                         | Aktivieren Sie folgende Einstellung:                                                                                                    |  |  |
| Richtlinien   Administrative<br>Vorlagen   Systemsteuerung  <br>Anzeige       | Symbol Anzeige aus der Systemsteuerung entfer-<br>nen                                                                                    |  |  |
| Benutzerkonfiguration                                                         | Aktivieren Sie folgende Einstellung:                                                                                                    |  |  |
| Richtlinien   Administrative<br>Vorlagen   System  <br>Strg+Alt+Entf-Optionen | □ Task-Manager entfernen                                                                                                    |  |  |

3. Beenden Sie den Gruppenrichtlinienverwaltungs-Editor sowie die Gruppenrichtlinienverwaltung.

# Handbuch

| 3.7.4 | WTS in die Organisationseinheit DATEVTDPOLICY verschieben                                                                                                    |
|-------|----------------------------------------------------------------------------------------------------|
|       | Nach dem Sie die Terminalserver in die Domäne aufgenommen haben, müssen Sie die Compu-<br>terkonten der Terminalserver in die Organisationseinheit <b>DATEVTDPOLICY</b> verschieben. |
|       | 1. Öffnen Sie den Server-Manager (Start   Programme   Verwaltung   Server-Manager).                                                                                                  |
|       | 2. Markieren Sie Computers unter Rollen   Active Directory-Domänendienste   Active Directory-Benutzer und -Computer   <domaene.local>.</domaene.local>                               |
|       | <ol> <li>Markieren Sie die Computerkonten der WTS und w</li></ol>                                                                                                    |
|       | 4. Markieren Sie im Dialogfenster Verschieben aus der Strukturansicht die Organisationsein-<br>heit DATEVTDPOLICY aus.                                                               |
|       | <ol> <li>Aktualisieren Sie das Active Directory durch Start   Ausführen   GPUPDATE bzw. Starten<br/>Sie den Server neu.</li> </ol>                                                   |
|       |                                                                                                    |
|       |                                                                                                    |

#### Arbeitsplatzrechner installieren und konfigurieren

Es können alle von den DATEV Programmen unterstützte Arbeitsplatz-Betriebssysteme mit dem aktuellen Service Pack im Netzwerk eingesetzt werden (siehe Info-Datenbank Dok.-Nr. 0908526). Dieses Kapitel gibt Ihnen Informationen zu den notwendigen Konfigurationsarbeiten an den Arbeitsplatzrechnern am Beispiel von Windows XP, Windows 7 und Windows 8.

# Achtung: Der Einsatz von Windows 8 ist erst nach der offiziellen Unterstützung durch DATEV möglich.

Die hier erwähnten Informationen sind in Vorbereitung der offiziellen Unterstützung von Windows 8 aufgenommen worden. Aktuelle Informationen zur Freigabe finden Sie in dem Info-Datenbank Dokument "*Microsoft Windows 8*" (Dok.-Nr. 1080322).

#### Hinweis: Einsatz der Home Versionen nur bei Einzelarbeitsplatz-Installationen

Die Support- und Beratungszusage der DATEV-Programme besteht für folgende Versionen **nur für Einzelarbeitsplatz-Installationen** der DATEV-Programme (lokale Programm- und Datenpfade):

- □ Windows XP Home
- □ Windows 7 Home (Premium)
- □ Windows 8 (ohne weitere Editions-Bezeichnung)

Aktuelle Hinweise zu den Betriebssystemen finden Sie in der Info-Datenbank in folgenden Dokumenten:

- □ "*Windows XP*" (Dok.-Nr. 0908645)
- □ "*Microsoft Windows* 7" (Dok.-Nr. 1080127)
- □ "Microsoft Windows 8" (Dok.-Nr. 1080322)

#### Wird eine Upgrade-Installation von DATEV unterstützt?

Eine Upgrade-Installation bei Arbeitsplatzbetriebssystemen wird seitens DATEV **nur** von **Windows Vista nach Windows 7** unterstützt.

Details hierzu finden Sie im Info-Datenbank Dokument "Microsoft Windows 7" (Dok.-Nr. 1080127).

Für alle weiteren Wechsel des Arbeitsplatz-Betriebssystems setzt DATEV eine Neuinstallation des Betriebssystems voraus.

4.1

4.2

#### Einrichtung des Arbeitsplatz-Betriebssystems im Netzwerk

Zusammenfassung der wichtigsten Informationen beim Einrichten einer Arbeitsstation im Netzwerk.

Was nun erstmalig mit der 4. Auflage dieser Fachschrift kommuniziert wird ist, dass bei Neuinstallationen das System- und das Programm-Verzeichnis der DATEV auf die Systempartition gelegt werden soll. Auf den Hintergrund wird in Kapitel 5.3.5 Erläuterungen zu weiteren Konfigurationen unter Systempartition im Absatz DATEV Programm und System Verzeichnis eingegangen.

Da bei den meisten Betriebssystemen nur noch eine Partition vorkonfiguriert wird, ist diese Empfehlung erfüllt.

#### Arbeitsstationen

| Laufwerk | Тур           | Verwendungszweck                                                                                                    |
|----------|---------------|----------------------------------------------------------------------------------------------------|
| C:       | lokale Platte | Betriebssystem, Internet Explorer, Office<br>DATEV-Verzeichnisse:<br>- Systemverzeichnis<br>- lokales Programmlaufwerk<br>- lokales Datenlaufwerk |
| L:       | Netzlaufwerk  | Datenverzeichnis im Netz                                                                                                    |

|                                                        | Windows XP      | Windows 7                                           | Windows 8                                           |
|--------------------------------------------------------|-----------------|-----------------------------------------------------|-----------------------------------------------------|
| Systempartition                                        | NTFS mit minde- | Empfohlen:                                          | Empfohlen:                                          |
| Verzeichnis für:<br>- DATEV\Programm<br>- DATEV\SYSTEM | stens 50.0 GB   | Installationen mit<br>nur noch einer Parti-<br>tion | Installationen mit<br>nur noch einer Parti-<br>tion |

Computername Der Computername unterliegt der DATEV-Namenskonvention (vgl. Kap. 2.9.1, Vereinheitlichung der Namenskonvention) Wird der Computername nach der Installation der DATEV-Programme geändert muss mit Hilfe des Server-Anpassungs-Assistenten die Registrierung der DATEV-Programme an den geänderten Computernamen angepasst werden. Netzwerkkonfiguration In der Beispielkonfiguration ist keine statische IP-Konfiguration an den Arbeitsplätzen (dynamisch) notwendig. Auf dem Windows Server 2008 läuft ein mit Optionen konfigurierter DHCP-Server der die IP-Konfiguration an den Arbeitsstationen übernimmt. Sie können die IP-Konfiguration in der Eingabeaufforderung (Windows Taste + R | CMD) mit folgendem Befehl prüfen: ipconfig /all. **Computer in die Windows** 1. Windows Taste + R | sysdm.cpl. Domäne aufnehmen 2. Wechsel in Registerkarte Computername und klicken Sie auf die Schaltfläche Ändern... 3. Wählen Sie unter Mitglied von die Option Domäne.

|                                    | 4. Erfassen Sie den vollen Domänennamen (in unserem Beispiel domaene.local).                                                                                                    |                                                                                                    |                                                                         |                                                                    |  |
|------------------------------------|----------------------------------------------------------------------------------------------------|----------------------------------------------------------------------------------------------------|-------------------------------------------------------------------------|--------------------------------------------------------------------|--|
|                                    | 5. Bestätigen Sie die Eingaben mit <b>OK</b> .                                                                                                    |                                                                                                    |                                                                         |                                                                    |  |
|                                    | Damit eine Arbeitsstat<br>nistrator-Rechte benöt                                                                                                    | Damit eine Arbeitsstation in die Domäne aufgenommen werden kann, werden Domänen-Admi-<br>nistrator-Rechte benötigt. |                                                                         |                                                                    |  |
|                                    | <ul> <li>Geben Sie im folg<br/>und dessen Passwo</li> </ul>                                                                                                    | enden Eingabefeld der<br>ort an.                                                                                    | n Namen eines Benutze                                                   | rs mit ausreichend Rechten                                         |  |
|                                    | Anschließend wird de<br>aufgenommen. Dabei                                                                                                    | r Arbeitsplatzrechner<br>wird automatisch ein (                                                                     | neu gestartet und in die<br>Computerkonto im Acti                       | e Active Directory-Domäne ve Directory angelegt.                   |  |
| Systemplattform aktuali-<br>sieren | Aktualisieren Sie die S<br>nen darüber, wie Sie<br>steme aktuell halten (S                                                                                                    | Systemplattform mit d<br>ihr System am besten<br>Service Packs und Sich                                             | em aktuell unterstützte<br>aktualisieren, finden S<br>verheitsupdates). | n Service Pack. Informatio-<br>Sie in <i>Kap. 2.1, Betriebssy-</i> |  |
|                                    |                                                                                                    | Windows XP                                                                                                    | Windows 7                                                               | Windows 8                                                          |  |
|                                    | Systemplattform aktualisieren                                                                                                    | Service Pack 3                                                                                                    | Service Pack 1                                                          | Derzeit kein Service<br>Pack veröffentlicht                        |  |
| Treiber aktualisieren              | Verwenden Sie für Ihre Hardware immer den aktuellsten Treiber. Informieren Sie sich ggf. im<br>Internet über aktuelle Treiberversionen.                                                        |                                                                                                    |                                                                         |                                                                    |  |
| Energiesparoptionen                | Einige Netzwerkkartentreiber bieten die Möglichkeit, die Netzwerkkarte zum Energiesparen zu konfigurieren. Deaktivieren Sie diese Option wie folgt.                                            |                                                                                                    |                                                                         |                                                                    |  |
|                                    | 1. Wählen Sie Windows Taste + R   ncpa.cpl.                                                                                                    |                                                                                                    |                                                                         |                                                                    |  |
|                                    | 2. Wählen Sie Eigenschaften aus dem Kontextmenü der <lan-verbindung> aus.</lan-verbindung>                                                                                                    |                                                                                                    |                                                                         |                                                                    |  |
|                                    | 3. Klicken Sie auf der Registerkarte Netzwerk auf die Schaltfläche Konfigurieren                                                                                                    |                                                                                                    |                                                                         |                                                                    |  |
|                                    | 4. Wechseln Sie auf die Registerkarte Energieverwaltung.                                                                                                    |                                                                                                    |                                                                         |                                                                    |  |
|                                    | 5. Deaktivieren Sie die Option Computer kann Gerät ausschalten, um Energie zu sparen.                                                                                                    |                                                                                                    |                                                                         |                                                                    |  |
| 4.3                                | Statische IP Konfiguration (optional)                                                                                                    |                                                                                                    |                                                                         |                                                                    |  |
|                                    | Wird kein DHCP-Server im Netzwerk verwendet, oder es darf dem Arbeitsplatzrechner keine dynamische IP-Adresse zugewiesen werden, dann kann die Netzwerkumgebung wie folgt konfiguriert werden. |                                                                                                    |                                                                         |                                                                    |  |
|                                    | 1. Wählen Sie Windows Taste + R   ncpa.cpl.                                                                                                    |                                                                                                    |                                                                         |                                                                    |  |
|                                    | 2. Wählen Sie Eigenschaften aus dem Kontextmenü der <lan-verbindung> aus.</lan-verbindung>                                                                                                    |                                                                                                    |                                                                         |                                                                    |  |
|                                    | 3. Markieren Sie Internetprotokoll (TCP/IP) bzw. Internetprotokoll Version 4 (TCP/IPv4) und klicken Sie auf Eigenschaften.                                                                     |                                                                                                    |                                                                         |                                                                    |  |
|                                    | und klicken Sie au                                                                                                    | t Eigenschaften.                                                                                                    |                                                                         |                                                                    |  |

| 4. | Definieren | Sie in o | der Registerka | rte Allgemein | folgende | Einstellungen: |
|----|------------|----------|----------------|---------------|----------|----------------|
|    |            |          |                |               |          |                |

| Hinweise/Vorgehen                                            | Eingabefeld/Aufruf                                                                                                    |
|--------------------------------------------------------------|----------------------------------------------------------------------------------------------------|
| IP-Adresse                                                   | • Erfassen Sie die für den Arbeitsplatz-<br>rechner geltende IP-Adresse.                                                                                                    |
| Subnetzmaske                                                 | <ul> <li>Erfassen Sie die f ür den Netzstrang gel-<br/>tende Subnetzmaske</li> </ul>                                                                                                    |
| Standardgateway                                              | <ul> <li>Erfassen Sie (falls notwendig) den<br/>Standardgateway.</li> </ul>                                                                                                    |
| Bevorzugter DNS-Server                                       | <ul> <li>Erfassen Sie die IP-Adresse des netzin-<br/>ternen DNS-Servers.</li> </ul>                                                                                                    |
| Alternativer DNS-Server                                      | Wenn Sie DATEVnet oder einen anderen<br>Internet-Provider nutzen, dürfen Sie hier<br><b>nicht</b> den Internet DNS-Server (z. B. von<br>DATEVnet) eintragen. Die Anbindung an<br>einen Internet DNS-Server müssen Sie<br>über eine Weiterleitung am DNS-Server<br>realisieren |
| Schaltfläche <b>Erweitert</b> ,<br>Registerkarte <b>WINS</b> | Wenn in Ihrem Netzwerk ein WINS-Server<br>läuft, müssen Sie alle Computer als WINS-<br>Clients konfigurieren, da sonst keine netz-<br>werkweite Kommunikation über die Net-<br>BIOS-Schnittstelle möglich ist.                                                                |
|                                                              | Server läuft, erfassen Sie die IP-<br>Adresse des WINS-Servers.                                                                                                    |
|                                                              | Hinweis: Stellen Sie sicher, dass die<br>Option NetBIOS über TCP/IP akti-<br>vieren bzw. Standard verwendet wird.                                                                                                    |

#### Konfiguration prüfen

Prüfen Sie die IP-Konfiguration, indem Sie in der Eingabeaufforderung folgenden Befehl ausführen: ipconfig /all.

### Windows Server 2008 x64

| 5                     | Weitere Konfigurationen und Erläuterungen                                                                                                    |  |
|-----------------------|----------------------------------------------------------------------------------------------------|--|
| 5.1                   | Weitere Konfigurationen und Tipps                                                                                                    |  |
|                       | In diesem Kapitel finden Sie zusätzliche Konfigurationsmöglichkeiten und Tipps auf die Sie bei<br>Bedarf zurückgreifen können.                                                                                                    |  |
| 5.1.1                 | Einstellungen der Systemplattform für DATEV                                                                                                    |  |
|                       | Die für DATEV-Programme notwendige Einstellungen und Microsoft Hotfixe werden <b>automa-<br/>tisch</b> mit der DATEV-Installation im Installationspaket <b>Systemplattform</b> vorgenommen.<br>Details zu den Einstellungen und Updates finden Sie in der Info-Datenbank im Dokument<br>" <i>Vorbereitung der Systemplattform</i> " (DokNr. 0908440).                                                                                                    |  |
|                       | Muss die Systemplattform repariert werden, gehen Sie wie folgt vor:                                                                                                    |  |
|                       | 1. Starten Sie hierzu von der Programm-DVD die Start.exe.                                                                                                    |  |
|                       | 2. Klicken Sie auf den Link Installation starten.                                                                                                    |  |
|                       | 3. Wählen Sie den Modus Reparaturinstallation aus.                                                                                                    |  |
|                       | 4. Markieren Sie aus der Liste das Installationspaket Systemplattform.                                                                                                    |  |
|                       | 5. Starten Sie die Reparatur durch die Schaltfläche Fertig stellen.                                                                                                    |  |
|                       | 6. Folgen Sie den Anweisungen und wählen Sie alle Komponenten aus dem Paket <b>System-</b><br>plattform zur Reparatur aus.                                                                                                    |  |
|                       | 7. Beenden Sie die Installation.                                                                                                    |  |
| 5.1.2                 | Inaktiver Netzwerkadapter                                                                                                    |  |
|                       | Ein Netzwerkadapter (Netzwerkkarte) wird durch das Betriebssystem auf inaktiv gesetzt, solange kein Trägersignal anliegt. Solange der Netzwerkadapter inaktiv ist, können alle Konfigurationseinstellungen, die z. B. das Internetprotokoll (TCP/IP) betreffen, nicht vorgenommen werden.                                                                                                    |  |
|                       | Um ein Trägersignal auf den Netzwerkadapter zu bekommen, müssen Sie diesen mit einem Switch verbinden.                                                                                                    |  |
| 5.1.3                 | Automatische Updates konfigurieren                                                                                                    |  |
|                       | Microsoft hat in die Betriebssysteme eine automatische Update-Funktion integriert. Durch diese können aus dem Internet automatisch wichtige Windows Updates, heruntergeladen und auf Ihrem System installiert werden.                                                                                                    |  |
| Ein Service der DATEV | DATEV <b>testet</b> seine Programme auf Systemen mit den "aktuellen Sicherheitsupdates" und den "wichtigen, nicht sicherheitsrelevanten Updates" von Microsoft und informiert über Unverträg-<br>lichkeiten. Nutzen Sie diesen Service.                                                                                                    |  |
|                       | Unter <i>www.datev.de</i> finden Sie alle wichtigen Informationen zu den aktuellen Verträglichkeits-<br>tests und zu den Sicherheitsupdates, die Probleme verursachen ( <b>www.datev.de</b>   <b>Service</b>   <b>Ser-<br/>vice für Techniker</b>   <b>Systemplattform</b>   <b>Microsoft Updates</b> ). Auch in der Info-Datenbank<br>finden Sie ein Dokument zu bekannten Problemen mit Sicherheitsupdates: " <i>Informationen zum</i><br><i>Umgang mit Microsoft-Updates</i> " (DokNr. 0908587). |  |

| Windows Update oder<br>Microsoft Update                   | Microsoft unterscheidet generell zwischen <b>Windows Update</b> (nur für das Betriebssystem) und <b>Microsoft Update</b> (für das Betriebssystem, Office und andere Softwareprodukte).                                                                                                    |
|-----------------------------------------------------------|----------------------------------------------------------------------------------------------------|
|                                                           | Die Microsoft Betriebssysteme verwenden in der Voreinstellung nur das Windows Updates.<br>Auf Windows Server 2008 mit weiteren Microsoft Produkten z. B. Office (z. B. auf Terminal-<br>server) macht es Sinn auf Microsoft Update umzustellen. Gehen Sie hierfür wie folgt vor:                                                                                             |
|                                                           | Microsoft Update verwenden unter Server 2008, Windows 7 und Windows 8:                                                                                                    |
|                                                           | <ol> <li>Gehen Sie auf Windows Update.</li> <li>(Windows Taste + X bzw. Start   Systemsteuerung   System und Sicherheit   Windows Update)</li> </ol>                                                                                                    |
|                                                           | 2. Wählen Sie im Bereich Sie erhalten Updates den Eintrag Updates für weitere Produkte.                                                                                                    |
|                                                           | 3. Nehmen Sie die weiteren Einstellungen nach Wunsch vor.                                                                                                    |
|                                                           | Microsoft Update verwenden unter Windows XP:                                                                                                    |
|                                                           | 1. Rufen Sie die Internet-Seite http://www.update.microsoft.com auf.                                                                                                    |
|                                                           | Sie befinden sich im Bereich Windows Update.                                                                                                    |
|                                                           | 2. Klicken Sie in der waagrechten Navigationsleiste oberhalb des Inhaltsbereichs auf den Eintrag <b>Microsoft Update</b> .                                                                                                    |
|                                                           | 3. Bestätigen Sie die Schaltflächen in den folgenden Fenstern.                                                                                                    |
| Download- und Update-<br>Eigenschaften konfigurie-<br>ren | Sie können Microsoft- bzw. Windows Update so konfigurieren, dass die Updates nicht automa-<br>tisch installiert werden, sondern dass Sie informiert werden, wenn neue Sicherheitsupdates bei<br>Microsoft zur Verfügung stehen. So haben Sie die Möglichkeit, die Ergebnisse der Verträglich-<br>keitstest der DATEV-Programme mit den Microsoft Updates zu berücksichtigen. |
|                                                           | Vorgehen unter Windows Server 2008, Windows 7 und Windows 8                                                                                                    |
|                                                           | So konfigurieren Sie die Update-Funktion:                                                                                                    |
|                                                           | 1. Wählen Sie Windows Taste + X bzw. Start   Systemsteuerung   System und Sicherheit  <br>Windows Update   Einstellungen ändern.                                                                                                    |
|                                                           | 2. Definieren Sie die gewünschte Einstellung.                                                                                                    |
|                                                           | 3. Klicken Sie auf die Schaltfläche <b>OK</b> .                                                                                                    |
|                                                           | Vorgehen unter Windows XP                                                                                                    |
|                                                           | So konfigurieren Sie die Update-Funktion:                                                                                                    |
|                                                           | 1. Wählen Sie Start   Systemsteuerung   System.                                                                                                    |
|                                                           | 2. Wählen Sie die Registerkarte Automatische Updates.                                                                                                    |
|                                                           | 3. Definieren Sie die gewünschte Einstellung.                                                                                                    |
|                                                           | 4. Klicken Sie auf die Schaltfläche <b>OK</b> .                                                                                                    |
|                                                           |                                                                                                    |

### Windows Server 2008 x64

### Handbuch

| 5.1.4                           | IP            | IP-Routing am Server aktivieren (IP-Forwarding)                                                |                                                                                                    |  |  |
|---------------------------------|---------------|------------------------------------------------------------------------------------------------|----------------------------------------------------------------------------------------------------|--|--|
|                                 | W<br>m<br>tir | enn der Windows Server 2008 zwis<br>uss zumindest IP-Routing aktiviert<br>ng- und RAS-Dienste. | chen zwei Netzwerksträngen IP-Pakete austauschen soll, sein. Installieren und Konfigurieren Sie hierzu die Rou- |  |  |
| <b>Routing- und RAS-Dienste</b> | 1.            | . Öffnen Sie den Server-Manager (Start   Programme   Verwaltung   Server-Manager).             |                                                                                                    |  |  |
| installieren                    | 2.            | Markieren Sie Rollen und klicken                                                               | Sie auf <b>Rollen hinzufügen</b> .                                                                              |  |  |
|                                 |               | Der Assistent Rollen hinzufügen öffnet sich.                                                   |                                                                                                    |  |  |
|                                 |               | Dialogfenster                                                                                  | Einstellung                                                                                                    |  |  |
|                                 |               | Serverrollen auswählen                                                                         | Netzwerkrichtlinien- und Zugriffsdienste                                                                        |  |  |
|                                 |               | Netzwerkrichtlinien- und<br>Zugriffsdienste                                                    | Standardeinstellung übernehmen                                                                                  |  |  |
|                                 |               | Rollendienste auswählen                                                                        | Routing- und RAS-Dienste                                                                                        |  |  |
|                                 |               | Installationsauswahl bestätigen                                                                | Installationsauswahl durch Schaltfläche Installieren bestätigen                                                 |  |  |
|                                 |               | Installationsstatus                                                                            | Hinweis: Die Rolle Dateidienste wird ohne weiteren<br>Benutzereingriff installiert                              |  |  |
|                                 |               | Installationsergebnisse                                                                        | Standardeinstellung übernehmen                                                                                  |  |  |
| Routing- und RAS-Dienste        | 1.            | Öffnen Sie den Server-Manager (S                                                               | tart   Programme   Verwaltung   Server-Manager).                                                                |  |  |
| konfigurieren                   | 2.            | Markieren Sie Routing und RAS unter Rollen   Netzwerkrichtlinien- und Zugriffsdien ste.        |                                                                                                    |  |  |
|                                 | 3.            | Wählen Sie aus dem Kontextmeni<br>ting und RAS konfigurieren und                               | i des Knotens Routing und RAS den Menüeintrag Rou-<br>aktivieren.                                               |  |  |
|                                 |               | Es öffnet sich der Setup-Assistent für Routing- und RAS-Server.                                |                                                                                                    |  |  |
|                                 |               | Dialogfenster                                                                                  | Einstellung                                                                                                    |  |  |

| Dialogfenster                    | Einstellung                                                                                          |
|----------------------------------|----------------------------------------------------------------------------------------------------|
| Willkommen                       | Standardeinstellung übernehmen                                                                       |
| Konfiguration                    | Benutzerdefinierte Konfiguration                                                                     |
| Benutzerdefinierte Konfiguration | LAN-Routing                                                                                          |
| Fertigstellen des Assistenten    | Standardeinstellung übernehmen                                                                       |
| Hinweisfenster                   | Über Schaltfläche <b>Dienst starten</b> den Dienstes <b>Rou-<br/>ting und Remotezugriff</b> starten. |

Routing und RAS ist nun für IP-Routing konfiguriert und aktiviert.

**Einstellungen prüfen** 
Prüfen Sie in der Eingabeaufforderung mit folgendem Befehl, ob IP-Routing aktiv ist: ipconfig /all.

Wenn IP-Routing aktiviert ist, zeigt die Ausgabe IP-Routing aktiviert: Ja.

| 5.1.5                               | Konfiguration der WinSock- Schnittstelle für die DFÜ-Komponenten.                                                                                                    |
|-------------------------------------|----------------------------------------------------------------------------------------------------|
|                                     | Ein Konfigurationsbeispiel zur DFÜ-Kommunikation über die WinSock-Schnittstelle finden<br>Sie im Info-Datenbank Dokument " <i>Voraussetzungen zum Betrieb der DFÜ-Komponenten über</i><br><i>die Netzschnittstelle WinSock</i> " (DokNr. 1032987).                                                                         |
| 5.2                                 | Kontrolle der Einstellungen und Konfiguration                                                                                                    |
| 5.2.1                               | IP Verbindung testen am Server 2008                                                                                                    |
|                                     | Verwenden Sie den PING Befehl, um die Verbindung über das IP Protokoll zu testen.                                                                                                    |
|                                     | Achten Sie darauf, dass unter Windows Server 2008, Windows Server 2012, Windows 8 und Windows 7 der PING Befehl das Protokoll IPv4 und IPv6 kennt. Um sicher zu gehen, dass der PING über das gewünscht Protokoll geht, muss über einen Schalter (-4 bzw6) dem PING Befehl die Verwendung des Protokolls angegeben werden. |
| PING <ipv4-adresse></ipv4-adresse>  | Es werden vier Pakete über das IPv4 Protokoll gesendet und die vier Antwort ausgewertet.                                                                                                    |
| PING <rechnername> -4</rechnername> | Es wird der Rechnername auf Grund des Schalters (-4) in eine IPv4 Adresse aufgelöst.<br>Anschließend werden an diese Adresse vier Pakete gesendet und die vier Antwort ausgewertet.                                                                                                    |
|                                     | Die Namensauflösung kann über DNS oder NetBIOS erfolgen. Diese Namensauflösung ist noch kein hinreichender Test ob eine DNS-Namensauflösung funktioniert.                                                                                                    |
| Fehlerbewertung                     | Kommen keine Antworten an, kann es unter anderem folgende Ursachen haben:                                                                                                    |
|                                     | □ Falsche IP beim PING angegeben                                                                                                    |
|                                     | □ Rechnername wird in falsche IP-Adresse aufgelöst                                                                                                    |
|                                     | □ Firewall blockiert ICMP Pakete (PING verwendet ICMP)                                                                                                    |
|                                     | □ In größeren Netzwerken kann ein Routing Problem bestehen.                                                                                                    |
|                                     | Defekt im IP Protokollstack im Betriebssystem                                                                                                    |
|                                     | Defekt bei einer Hardware-Komponente (Netzwerkkarte, Netzwerkkabel, Switch,)                                                                                                    |
|                                     | □                                                                                                    |
|                                     | Gehen Antworten verloren, kann es unter anderem folgende Ursachen haben:                                                                                                    |
|                                     | Defekt bei einer Hardware-Komponente (Netzwerkkarte, Netzwerkkabel, Switch,)                                                                                                    |
|                                     | □                                                                                                    |
| 5.2.2                               | DNS-Namensauflösung testen                                                                                                    |
|                                     | Verwenden Sie das Programm NSLOOKUP (Befehl <b>NSLOOKUP</b> in der Eingabeaufforde-<br>rung), um die DNS-Konfiguration zu prüfen.                                                                                                    |
| NSLOOKUP <hostname></hostname>      | Folgende Informationen können Sie mit dem Befehl nslookup <hostname> abfragen:</hostname>                                                                                                    |
|                                     | Informationen:                                                                                                    |
|                                     | Läuft unter der ersten im DNS-Client eingetragenen IP-Adresse ein DNS-Server?                                                                                                    |
|                                     | □ Besitzt dieser DNS-Server eine Reverse-Lookupzone und existiert dort ein PTR-Record-<br>Eintrag für die IP-Adresse des DNS-Servers?                                                                                                    |

- □ Wurde eine DNS-Suffix konfiguriert (Primäres- oder verbindungsspezifisches DNS Suffix)?
- □ Existiert eine Forward-Lookupzone zu dem konfigurierten DNS-Suffix und enthält diese den Hostnamen als Eintrag?

Beispiel: nslookup SRV2008

Ergebnisse:

Server: SRV2008.domaene.local

Address: 192.168.1.1

Name: SRV2008.domaene.local

```
Address: 192.168.1.1
```

| Ausgabe                       | Interpretation der Ausgabe                                                                                                    |
|-------------------------------|----------------------------------------------------------------------------------------------------|
| Server: SRV2008.domaene.local | Funktionsweise:                                                                                                    |
| Address: 192.168.1.1          | Über die erste am Client eingetragene IP-Adresse eines<br>DNS-Servers (hier: 192.168.1.1) wird versucht, in der<br>Reverse-Lookupzone den Hostnamen des DNS-Servers<br>zu ermitteln (hier: SRV2008.domaene.local).                |
|                               | Am Windows Server 2008 wird der Reverse-Lookup<br>über den im IPv6 eingetragenen DNS Server gemacht.<br>Da zu der Localhost IPv6-Adresse ::1 kein Reverse-<br>Lookup Eintrag existiert wird hier die Ausgabe wie folgt<br>lauten. |
|                               | Server: UnKnown                                                                                                    |
|                               | Address: ::1                                                                                                    |
| Name: SRV2008.domaene.local   | Funktionsweise:                                                                                                    |
| Address: 192.168.1.1          | An den Hostnamen SRV2008 werden nacheinander die Einträge der DNS-Suffix-Suchliste angehängt.                                                                                                    |
|                               | Für jeden so gebildeten FQDN wird der DNS-Server nach der zugehörigen IP-Adresse gefragt.                                                                                                    |
|                               | Die DNS-Suffix-Suchliste wird dabei so lange abgear-<br>beitet, bis für einen Namen eine IP-Adresse gefunden<br>wird, oder das Ende der Liste erreicht ist.                                                                       |

| NSLOOKUP <domänen-< th=""><th>Folgende Informationen können Sie</th><th>e mit dem Befehl nslookup <domänenname> abfragen:</domänenname></th></domänen-<> | Folgende Informationen können Sie                                                                                                    | e mit dem Befehl nslookup <domänenname> abfragen:</domänenname>                                                                                                    |  |  |
|----------------------------------------------------------------------------------------------------|----------------------------------------------------------------------------------------------------|----------------------------------------------------------------------------------------------------|--|--|
| name>                                                                                                    | Informationen:                                                                                                    |                                                                                                    |  |  |
|                                                                                                    | □ Läuft unter der ersten im DNS-Client eingetragenen DNS-IP-Adresse ein DNS-Server?                                                                        |                                                                                                    |  |  |
|                                                                                                    | <ul> <li>Besitzt dieser DNS-Server eine<br/>Eintrag f ür die IP-Adresse des I</li> </ul>                                                                   | □ Besitzt dieser DNS-Server eine Reverse-Lookupzone und existiert dort ein PTR-Record-<br>Eintrag für die IP-Adresse des DNS-Servers?                                                                                              |  |  |
|                                                                                                    | □ Existiert eine Forward-Lookupz                                                                                                    | Existiert eine Forward-Lookupzone zum übergebenen Domänen-Namen?                                                                                                    |  |  |
|                                                                                                    | □ Welche IP-Adressen haben die registrierten Domänen-Controller, sofern eine Active Directory-Domäne mit dem Namen der Forward-Lookupzone installiert ist? |                                                                                                    |  |  |
|                                                                                                    | Beispiel: nslookup domaene.local                                                                                                    |                                                                                                    |  |  |
|                                                                                                    | Ergebnisse:                                                                                                    |                                                                                                    |  |  |
|                                                                                                    | Arrest                                                                                                    | Tertamonda d'an Jan Arras da                                                                                                    |  |  |
|                                                                                                    | Ausgabe                                                                                                    | Interpretation der Ausgabe                                                                                                    |  |  |
|                                                                                                    | Server:                                                                                                    | Funktionsweise:                                                                                                    |  |  |
|                                                                                                    | SRV2008.domaene.local<br>Address: 192.168.1.1                                                                                                    | Über die erste am Client eingetragene IP-Adresse eines<br>DNS-Servers (hier: 192.168.1.1) wird versucht, in der<br>Reverse-Lookupzone den Hostnamen des DNS-Servers<br>zu ermitteln (hier: SRV2008.domaene.local).                 |  |  |
|                                                                                                    |                                                                                                    | Am Windows Server 2008 wird der Reverse-Lookup<br>über den im IPv6 eingetragenen DNS Server gemacht.<br>Da zu der Localhost IPv6-Adresse ::1 kein Reverse-<br>Lookup Eintrag existiert, wird hier die Ausgabe wie<br>folgt lauten. |  |  |
|                                                                                                    |                                                                                                    | Server: UnKnown                                                                                                    |  |  |
|                                                                                                    |                                                                                                    | Address: ::1                                                                                                    |  |  |

Funktionsweise:

Der Name der Domäne wird angezeigt, wenn eine ent-

sprechende Forward-Lookupzone konfiguriert wurde.

Aus der Forward-Lookupzone werden die IP-Adressen

(Hinweis: Diese speziellen Server-Records werden auto-

der in der Active Directory-Domäne vorhandenen Domänen-Controller ausgelesen und angezeigt.

matisch in die Zone eingetragen).

Beispiel 1:

installiert):

Name: Domaene.local

Name: Domaene.local Addresses: 192.168.1.1

**Beispiel 2 (Active Directory ist** 

| 5.2.3           | NetBIOS-Namen im WINS Server einsehen                                                                                                    |
|-----------------|----------------------------------------------------------------------------------------------------|
|                 | So können Sie die NetBIOS-Namen einsehen, die im WINS-Server eingetragen sind:                                                                                                    |
|                 | <ol> <li>Markieren Sie in der Strukturansicht des Dialogfensters WINS unterhalb des Knotens<br/></li> <li>WINS-Server Objekt&gt; den Eintrag Aktive Registrierung.</li> </ol>                                                                                                    |
|                 | 2. Wählen Sie im Menü Aktion   Datensätze anzeigen   Eintragsbesitzer.                                                                                                    |
|                 | 3. Wählen Sie einen Eintrag aus der Liste <b>Datensätze für diese Besitzer anzeigen</b> und klik-<br>ken Sie auf die Schaltfläche <b>Suche starten</b> .                                                                                                    |
|                 | Hinweis: Wenn kein gewünschter Besitzer angezeigt wird                                                                                                    |
|                 | Direkt nach der Installation des WINS-Servers kann es sein, dass in der Liste <b>Datensätze für diese Besitzer anzeigen</b> kein Eintrag vorhanden ist. Wenn dies der Fall ist, dann starten Sie den Server neu.                                                                        |
| 5.2.4           | DHCP-Server testen                                                                                                    |
|                 | So testen Sie die Funktion des DHCP-Servers unter unterschiedlichen Betriebssystemen:                                                                                                    |
|                 | <ol> <li>Öffnen Sie, auf Rechnern, die keine statisch konfigurierte IP-Adresse besitzen, die Eingabe-<br/>aufforderung. Unter Windows 7, Windows 8, Windows Server 2008 und Windows Server<br/>2012 führen Sie die Eingabeaufforderung mit vollen Administrator-Rechten aus.</li> </ol> |
|                 | 2. Führen Sie folgende Befehle aus, um die DHCP-Lease zu aktualisieren:                                                                                                    |
|                 | - ipconfig /release                                                                                                    |
|                 | - ipconfig /renew                                                                                                    |
|                 | 3. Führen Sie den Befehl ipconfig /all aus und prüfen Sie in der Ausgabe folgende Punkte:                                                                                                    |
|                 | - Wird die korrekte IP-Adresse angezeigt?                                                                                                    |
|                 | - Wurden die durch den DHCP-Server konfigurierten Optionen korrekt übernommen?                                                                                                    |
| 5.3             | Erläuterungen                                                                                                    |
|                 | In diesem Kapitel werden Begrifflichkeiten näher erläutert und Hintergrundinformationen gegeben. Begriffe werden in der Reihenfolge angegeben, wie sie bei der Installation bzw. Konfiguration erscheinen.                                                                              |
| 5.3.1           | Erläuterungen zu Installation und Computerinformationen bereitstellen                                                                                                    |
| Systempartition | Für Größe und Dateisystem der Partitionen gelten folgende Richtlinien:                                                                                                    |
|                 | □ Richten Sie die Systempartition mit min. 146 GB ein.                                                                                                    |
|                 | □ Achten Sie beim festlegen der Systempartitionsgröße darauf, dass die Größe der Auslage-<br>rungsdatei proportional zum verwendeten Arbeitsspeicher anwächst.                                                                                                    |
| Kennwort        | Legen Sie für den Administrator und später auch für jeden Benutzer ein sicheres Kennwort fest.                                                                                                    |

| Komplexitätsrichtlinien  | Die Verwendung von komplexen Kennwörtern erhöht die Sicherheit im Netzwerk. Die Kom-<br>plexitätseigenschaften können über die lokalen Sicherheitsrichtlinien konfiguriert werden. Die<br>Standardeigenschaften sind:                                                                                                    |
|--------------------------|----------------------------------------------------------------------------------------------------|
|                          | <ul> <li>Es darf weder einen Teil noch den vollständigen Kontonamen des jeweiligen Benutzers ent-<br/>halten sein.</li> </ul>                                                                                                    |
|                          | □ Es muss mindestens sechs Zeichen lang sein.                                                                                                    |
|                          | □ Es muss Zeichen aus drei der vier folgenden Kategorien enthalten:                                                                                                    |
|                          | - Großbuchstaben von A bis Z                                                                                                    |
|                          | - Kleinbuchstaben von a bis z                                                                                                    |
|                          | - Ziffern der Basis 10 (0 bis 9)                                                                                                    |
|                          | - Andere als alphabetische Zeichen (z. B. !, \$, #, %)                                                                                                    |
| IP-Adresse konfigurieren |                                                                                                    |
|                          | Achtung: IP-Adresse definieren                                                                                                    |
|                          | Wenn Sie keine IP-Adresse (IPv4) angeben, wird nach dem APIPA-Verfahren dynamisch eine Adresse zugewiesen (ohne DHCP-Server). Der verwendete IP -Adressbereich liegt bei 169.254.x.x und der Subnetzmaske 255.255.0.0. Mit diesem IP Adressierungsverfahren können nicht mehrere Segmente abgebildet werden.             |
|                          | Die DATEV empfiehlt nicht den Einsatz dieser Funktion.                                                                                                    |
|                          | Beachten Sie folgende Hinweise zur Konfiguration des Internetprotokolls und der IP-Adresse:                                                                                                    |
|                          | Drug ist morallel workenden wird ober night weiter konfiguriert                                                                                                    |
|                          | IPvo ist parallel vorhanden wird aber nicht weiter konliguriert.                                                                                                    |
|                          | Es wird automatische eine " <b>Link-local</b> " Adresse beginnend mit <b>fe80</b> der Netzwerkverbin-<br>dung zugewiesen. Link-local Adressen werden dynamisch vergeben, wenn keine statische<br>IP-Adresse konfiguriert ist (vergleichbar mit APIPA bei IPv4). Link-local werden über Rou-<br>ter nicht weitergeleitet. |
|                          | □ Stellen Sie die für den Server vorgesehene IPv4-Adresse statisch ein. Die IP-Adresse (IPv4) des Servers darf sich nicht dynamisch ändern.                                                                                                    |
|                          | Die Überlegungen zur IP-Adressvergabe gehören zu der Planung im Vorfeld. DATEV emp-<br>fiehlt die Verwendung privater IP-Adressen.                                                                                                    |

|                    | Handbuch                                                                                                    |
|--------------------|----------------------------------------------------------------------------------------------------|
| Computername       | Beachten Sie bei der Konfiguration des Servernamens folgende Hinweise:                                                                                                    |
|                    | □ Der Servername unterliegt der DATEV-Namenskonvention (vgl. <i>Kap. 2.9.1, Vereinheitlichung der Namenskonvention</i> ).                                                                                                    |
|                    | □ Nach der Installation der DATEV-Programme darf der Servername <b>nicht</b> mehr geändert werden.                                                                                                    |
|                    | □ Wenn Sie dennoch den Servernamen ändern müssen, können Sie die notwendigen Anpas-<br>sungen mit Hilfe des Server-Anpassungs-Assistenten (SAA) vornehmen. Informationen<br>zum SAA finden Sie in der Info-Datenbank im Dokument " <i>Beispielumzug mit dem Server-</i><br><i>Anpassungs-Assistenten</i> " (DokNr. 1032247).                                                                                                    |
| 5.3.2              | Erläuterungen zu Active Directory-Domänendienst                                                                                                    |
| Active Directory   | Das Active Directory ist ein Verzeichnisdienst in Windows Netzwerken. Ein Windows Server 2008 kann nur mittels Active Directory zum Domänen-Controller hochgestuft werden. Alle relevanten Informationen zur Domänen-Verwaltung werden in dem Verzeichnis abgelegt. Dadurch wird ein zentrales Management aller im Verzeichnis registrierten Domänen möglich. Eine zentrale Benutzerverwaltung in einem Windows Server 2008-Netz gibt es nur in Verbindung mit Active Directory. Im <b>Active Directory</b> werden unter anderem folgende Objekte erstellt und verwaltet:     |
|                    | □ Organisationseinheiten                                                                                                    |
|                    | Benutzerkonten                                                                                                    |
|                    |                                                                                                    |
|                    | Computerkonten                                                                                                    |
|                    | Im Active Directory werden auch die Daten einiger Dienste (z. B. der DNS-Server) und Konfi-<br>gurationseinstellungen zentral abgelegt. Eine allgemein gültige Beschreibung einer Active<br>Directory-Installation ist nicht möglich. Es werden bei der Installation einige Einstellungen<br>vorgenommen, welche im späteren Betrieb nicht, oder nur sehr umständlich, geändert werden<br>können. Aus dieser Tatsache heraus wird klar, dass ein gründlicher Plan über das zukünftige<br>Netzwerk und daraus abgeleitet über die gewünschte Domänen-Struktur unabdingbar ist. |
|                    | Dieses Handbuch kann keine Planungshilfe für komplexe Active Directory-Strukturen geben, sondern behandelt nur den einfachsten Fall mit einer Domäne. Für die meisten Netzwerke sollte eine einzige Domäne ausreichend sein.                                                                                                    |
|                    | Ausführliche Informationen zum Thema Active Directory finden Sie in zahlreichen frei verfüg-<br>baren Fachbüchern.                                                                                                    |
| Domäne             | Eine Domäne ist eine administrative Einheit (Partition) im Active Directory. Die Domäne stellt<br>eine Sicherheitsgrenze im Active Directory dar und besitzt ggf. Sicherheitsrichtlinien und<br>Sicherheitsbeziehungen zu weiteren Domänen.                                                                                                    |
| Domänen-Controller | Der erste Domänen-Controller in einer Domäne erstellt die Domäne. Der Domänen-Controller verwaltet die domänenrelevanten Informationen und Sicherheitsrichtlinien innerhalb des Active Directorys und authentifiziert Domänen-Anmeldungen.                                                                                                    |

| Domänen-Struktur                              | Wenn weitere Domänen unterhalb einer Stam<br>einer Domänen-Struktur. Zwischen den Domä<br>automatisch eine transitive Vertrauensstellung<br>einen fortlaufenden Namen (Namespace) mit de                                           | m-Domäne angefügt werden, spricht man von<br>inen innerhalb einer Domänen-Struktur besteht<br>. Die Namen der angefügten Domänen bilden<br>er Stamm-Domäne.                                                                         |
|-----------------------------------------------|----------------------------------------------------------------------------------------------------|----------------------------------------------------------------------------------------------------|
| Gesamtstruktur                                | Eine Gesamtstruktur setzt sich aus mehreren D<br>der Domänen innerhalb einer Gesamtstruktur<br>Domänen der Domänen-Strukturen gibt es eine<br>Domäne ist gleichzeitig die Stamm-Domäne de                                          | omänen-Strukturen zusammen. Der Namespace<br>sist nicht fortlaufend. Zwischen den Stamm-<br>transitive Vertrauensstellung. Die erste Stamm-<br>r Gesamtstruktur.                                                                    |
| Stamm-Domäne                                  | Es wird unterschieden zwischen einer Stam<br>Stamm-Domäne einer Gesamtstruktur. Die er<br>automatisch den Domänen-Stamm. Weitere<br>Domäne der Domänen-Struktur in das Directory<br>ersten Domänen-Struktur bildet automatisch die | um-Domäne einer Domänen-Struktur und der<br>ste Domäne in einer Domänen-Struktur bildet<br>Domänen können nur unterhalb der Stamm-<br>y eingebunden werden. Die Stamm-Domäne der<br>e Stamm-Domäne der Gesamtstruktur.              |
| Domänen-Name                                  | DATEV empfiehlt: Verwenden Sie für die Te<br>Namen local kann kein Konflikt mit einer sp<br>Name nicht im Internet verwendet wird.                                                                                                 | op-Level Domain den Namen <b>local</b> . Mit dem<br>äteren Internet Anbindung auftreten, da dieser                                                                                                    |
|                                               | Eine Domäne besitzt einen eindeutigen Namer<br>tory-Domäne muss in einem DNS-Server eine<br>Es wird auch ein NetBIOS-Domänenname<br>Namenskonflikte zu vermeiden, muss der Do<br>Name darf nicht als Computername, Arbeitsgru      | n (hier: Domaene.local). Für jede Active Direc-<br>Zone zur Namensverwaltung konfiguriert sein.<br>(NT 4 kompatibel) festgelegt. Um NetBIOS<br>omänen-Name eindeutig im Netz sein. Dieser<br>appenname und Domänen-Name existieren. |
|                                               | <b>Beispiel:</b> Ein Server heißt <b>Buero</b> . Wenn die De<br>den NetBIOS-Domänen-Namen <b>Buero</b> zu eine<br>ternamen des Servers <b>Buero</b> . In diesem Fall<br>Domänen-Namen ab (z. B. zu <b>Buero0</b> ), so dass        | omäne <b>Buero.local</b> benannt wird, kommt es für<br>em Namenskonflikt mit dem NetBIOS Compu-<br>ändert die Installationsroutine den NetBIOS-<br>kein Namenskonflikt auftritt.                                                    |
| Gesamtstruktur- und<br>Domänenfunktionsebenen | Die Funktionsebenen, die beim einrichten des aus Sicht der DATEV-Programme belassen wer der Konfigurationskonsole Active Directory-De                                                                                              | Active Directory voreingestellt wurden, können<br>rden. Die Funktionsebenen konfigurieren Sie in<br>omänen und -Vertrauensstellungen.                                                                                               |
|                                               | Gesamtstrukturfunktionsebenen                                                                                                    | Domänenfunktionsebenen                                                                                                    |
|                                               | Es stehen drei Gesamtstrukturfunktionsebe-<br>nen zur Auswahl:                                                                                                    | Es stehen drei Domänenfunktionsebenen zur<br>Auswahl:                                                                                                    |
|                                               | □ Windows 2000 (default)                                                                                                    | □ Windows 2000 einheitlich (default)                                                                                                    |
|                                               | □ Windows Server 2003                                                                                                    | □ Windows Server 2003                                                                                                    |
|                                               | □ Windows Server 2008                                                                                                    | □ Windows Server 2008                                                                                                    |
|                                               | □ Windows Server 2008 R2                                                                                                    | □ Windows Server 2008 R2                                                                                                    |

Über diese Funktionsebenen werden zusätzliche Active Directory-Funktionen aktiviert. Welche Funktionsebene verwendet werden kann, ist abhängig von der Infrastruktur des Netzwerks. Der Wechsel in eine höhere Funktionsebene ist jederzeit möglich. Die Herabstufung in eine niedrigere Funktionsebene ist nicht möglich.

| Datenbank und Protokoll-<br>dateien               | Es kann das Verzeichnis ausgewählt werden, in dem die Active Directory-Datenbank (NTDS.DIT) und die zum Active Directory gehörenden Transaktions-Logfiles gesichert werden.                                                                                                    |
|---------------------------------------------------|----------------------------------------------------------------------------------------------------|
| "SYSVOL"                                          | Das Systemvolume-Verzeichnis <b>SYSVOL</b> muss auf einer NTFS formatierten Partition angelegt<br>werden. In diesem Verzeichnis werden domänenrelevante Informationen abgelegt (z. B. das<br>Loginskript). Der Inhalt des Verzeichnisses SYSVOL wird auf alle vorhandenen Domänen-<br>Controller der Domäne repliziert.                                                                                                    |
| Wiederherstellungsmodus<br>für Verzeichnisdienste | Bei der Installation des Active Directory wird ein Passwort vergeben, das für die im Problem-<br>fall notwendige Wiederherstellung des Verzeichnisdienstes benötigt wird.                                                                                                    |
| 5.3.3                                             | Erläuterungen zu DNS-Server                                                                                                    |
| DNS Namensauflösung als<br>Voraussetzung          | In einem Windows Server 2008 Netzwerk mit Active Directory muss ein DNS-Server existie-<br>ren. Dieser wird in der Beispielkonfiguration im Rahmen der Installation des Active Directory<br>mit installiert und eine Forward Lookupzone eingerichtet. Werden Zonen über die DNS-Server<br>Konsole eingerichtet, bzw. der DNS-Server über den Konfigurationsassistenten eingerichtet<br>müssen einige Einstellungen vorgenommen werden, die hier näher erläutert werden. |
| Forward- und Reverse-<br>Lookupzone               | Die Forward-Lookupzone löst den DNS-Namen in eine IP-Adresse auf. Die Forward-Lookupzone wird wie die zukünftige Active Directory-Domäne genannt. Diese Zone übernimmt die Namensauflösung für die Active Directory-Domäne. Die Reverse-Lookupzone löst die IP-Adresse in einen DNS Namen auf.                                                                                                    |
| Stammhinweise                                     | Es werden die Einträge in der speziellen Zonendatei ( <b>Cache.dns</b> ) mit den Root-Name-Servern konfiguriert. Da bei einem neu eingerichteten Fileserver kein Internet-Anschluss zur Verfügung steht, können die Stammhinweise nicht konfiguriert werden.                                                                                                    |
| Zonentyp                                          | □ <b>Primäre Zone</b> : Wenn Sie diese Einstellung wählen, wird die Zone als primäre Zone eingerichtet.                                                                                                    |
|                                                   | □ Sekundäre Zone: Wenn Sie diese Einstellung wählen, wird eine Kopie einer auf einem anderen DNS-Server bestehenden primären Zone erstellt.                                                                                                    |
|                                                   | □ <b>Stubzone</b> : In dieser Zone sind Delegierungsinformationen einer Zone enthalten, die nicht auf diesem DNS-Server gespeichert sind.                                                                                                    |
|                                                   | □ <b>Die Zone im Active Directory speichern</b> : Mit dieser Einstellung legen Sie fest, ob die Zoneninformationen im Active Directory hinterlegt oder in einer Datei am Server abgelegt werden.                                                                                                    |
|                                                   | Hinweis: Zonentyp ändern                                                                                                    |
|                                                   | Sie können jederzeit den Typ der Zone ändern. Im Server-Manager unter der Rolle des DNS-<br>Servers ( <b><zone></zone></b>   Kontextmenü <b>Eigenschaften</b>   <b>Allgemein</b>   <b>Typ:</b> Ändern).                                                                                                    |

| Zonennamen                      | Forward-Lookupzone                                                                                                    |
|---------------------------------|----------------------------------------------------------------------------------------------------|
|                                 | DATEV empfiehlt: Verwenden Sie für die Forward-Lookupzone als Top-Level-Domain den Namen <b>local</b> . Mit dem Namen <b>local</b> kann kein Konflikt mit einer späteren Internet-Anbindung auftreten, da dieser Name nicht im Internet verwendet wird. Im Konfigurationsbeispiel wurde der Name <b>domaene.local</b> gewählt.                                                                  |
|                                 | Aus dem Domänen-Namen des Active Directorys, der gleich dem Namen der Forward-Loo-<br>kupzone ist, wird ein NetBIOS-Domänenname gebildet.                                                                                                    |
|                                 | Voraussetzung: Um NetBIOS Namenskonflikte zu vermeiden, muss der NetBIOS-Domänen-<br>name eindeutig im Netz sein. Daher darf dieser Name nicht als Computername, Arbeitsgrup-<br>penname und Domänenname existieren.                                                                                                    |
|                                 | <b>Beispiel:</b> Ein Server heißt <b>Buero</b> . Wenn nun die Domäne <b>Buero.local</b> benannt wird, kommt es zu einem Namenskonflikt zwischen dem NetBIOS-Domänennamen <b>Buero</b> und dem NetBIOS Computernamen des Servers <b>Buero</b> . In diesem Fall ändert die Installationsroutine den Net-BIOS kompatiblen Domänennamen ab ( <b>Buero0</b> ), so dass kein Namenskonflikt auftritt. |
|                                 | Reverse-Lookupzone (IPv4)                                                                                                    |
|                                 | Der Name der Reverse-Lookupzone wird über den Assistenten automatisch generiert, wenn<br>unter <b>Netzwerkkennung</b> der Netzstranganteil der IP-Adresse angegeben wird. Der gebildete<br>Zonenname entspricht dem Standard und darf nicht geändert werden. Es kann nur der Netz-<br>stranganteil einer Standard Subnetmaske angegeben werden.                                                 |
|                                 | <b>Beispielkonfiguration:</b> Es wird unter Netzwerkkennung 192.168.1 eingegeben. Hieraus wird der Zonenname <b>1.168.192.in-addr.arpa</b> gebildet.                                                                                                    |
|                                 | Reverse-Lookupzone (IPv6)                                                                                                    |
|                                 | Im Konfigurationsbeispiel wird IPv6 nicht weiter konfiguriert daher auch keine Reverse-Loo-<br>kupzone für IPv6 eingerichtet.                                                                                                    |
| Dynamisches Update der<br>Zonen | Sie können den Update-Mechanismus der Zone jederzeit in der Konfigurationskonsole des DNS-Servers ändern (Zone markieren und folgenden Aufruf wählen: Aktion   Eigenschaften   Allgemein   Dynamische Updates zulassen).                                                                                                    |
|                                 | Überblick: Weitere Konfigurationsmöglichkeiten                                                                                                    |
|                                 | □ <b>Nur sichere dynamische Updates zulassen</b> : Diese Einstellung ist für Zonen verfügbar, die im Active Directory gespeichert werden.                                                                                                    |
|                                 | □ Nicht sichere und sichere dynamische Updates zulassen: Dynamische Update-Aufforde-<br>rungen werden von jedem Client bearbeitet. Wählen Sie diese Einstellung, wenn Sie später<br>Active Directory installieren.                                                                                                    |
|                                 | Dynamische Updates nicht zulassen: Ressourceneinträge in der Zone werden nicht dyna-<br>misch aktualisiert. Diese Einstellung ist für Active Directory nicht geeignet.                                                                                                    |

| Hanubuch |
|----------|
|----------|

| Weiterleitung                         | □ Sie können den DNS-Server so konfigurieren, dass alle Anfragen, für die dieser DNS-Server nicht zuständig ist, an einen weiteren DNS-Server weitergeleitet werden.                                                                                                    |
|---------------------------------------|----------------------------------------------------------------------------------------------------|
|                                       | □ Wenn DATEVnet eingesetzt wird, müssen alle Internetanfragen an den DATEVnet-DNS-<br>Server weitergeleitet werden.                                                                                                    |
|                                       | □ Wenn der DNS-Server ein Root-Name-Server ist (es existiert eine Punkt-Zone), dann kön-<br>nen Sie die Weiterleitung nicht konfigurieren. Erst nach dem Löschen der Punkt-Zone kön-<br>nen Sie die Konfiguration durchführen.                                                                                                    |
| 5.3.4                                 | Erläuterungen zu DHCP-Server                                                                                                    |
|                                       | In der Beispielkonfiguration wird der Bereich durch den Assistenten der <b>Rolle DHCP-Server hinzufügen</b> eingerichtet. Bereiche können auch nachträglich über die DHCP-Server Konsole hinzugefügt werden. Die Einstellungen werden näher erläutert.                                                                                                    |
| Bindungen für Netzwerk-<br>verbindung | Man legt fest, an welche Netzwerkverbindung der DHCP-Server seinen Dienst anbietet.                                                                                                    |
| IPv4-DNS Servereinstel-<br>lungen     | Hier gibt man an, welchen Domänennamen (als Verbindungsspezifische DNS-Suffix) und wel-<br>chen DNS-Server (IPv4 Adresse) der Client vom DHCP Server zugewiesen bekommt. DNS-<br>Server entspricht DHCP-Option 006 und Domänenname entspricht DHCP-Option 015.                                                                                                    |
| IPv4-WINS-Servereinstel-<br>lungen    | Hier gibt man an, welchen WINS-Server (IPv4 Adresse) der Client vom DHCP-Server zuge-<br>wiesen bekommt. WINS-Server entspricht der DHCP-Option 044.                                                                                                    |
| Bereichsname                          | Der Bereichsname und die Beschreibung dienen zur Identifikation des Bereichs. Die Angabe einer Beschreibung ist optional.                                                                                                    |
| Start/End IP-Adresse                  | Mit der Start- und End-IP-Adresse gibt man den IP-Adressbereich an.                                                                                                    |
| IP-Adressbereich                      | Im IP-Adressbereich werden die IP-Adressen festgelegt, die durch den DHCP-Server verteilt<br>werden können. Die angegebene Subnetzmaske legt für den angegebenen IP-Bereich den ver-<br>wendeten Netzanteil fest.                                                                                                    |
| Ausschlüsse                           | Ausschlüsse sind IP-Adressen oder IP-Adressbereiche, die der DHCP-Server nicht vergeben darf. Diese IP-Adressen können Sie für statisch konfigurierte Computer (z. B. Fileserver, Kommunikationsserver,) verwenden. Ausschlüsse können nicht über den Assistenten der <b>Rolle DHCP-Server hinzufügen</b> erstellt werden sondern nur über die DHCP-Server Konsole. |
| Standardgateway                       | Hier gibt man an welches Standardgateway (IPv4 Adresse) der Client vom DHCP-Server zuge-<br>wiesen bekommt. Standardgateway entspricht der DHCP-Option 003.                                                                                                    |

| DHCP-Optionen                                   | Wenn ein Client die IP-Adresse vom DHCP-Server bezieht, können Sie auch veranlassen, dass<br>ihm Einstellungen für das TCP/IP-Protokoll vom DHCP-Server übergeben werden. Diese legen<br>Sie mit den DHCP-Optionen fest.                                                                                                    |
|-------------------------------------------------|----------------------------------------------------------------------------------------------------|
|                                                 | Es wird zwischen Bereichs- und Serveroptionen unterschieden. Die Serveroptionen gelten für jeden Bereich, der auf dem DHCP-Server angelegt wurde. Die Bereichsoptionen gelten nur für den Bereich, in dem sie definiert wurden.                                                                                                    |
|                                                 | Folgende Optionen werden in der Beispielkonfiguration verwendet.                                                                                                    |
|                                                 | □ <b>Router (003)</b> : Mit dieser Option wird dem Client das benötigte Standard-Gateway mitgegeben. In dem Fallbeispiel wird jedoch kein Standard-Gateway benötigt.                                                                                                    |
|                                                 | Wird aber z. B. DATEVnet eingesetzt, kann hier das benötigte Gateway eingestellt werden.                                                                                                    |
|                                                 | DNS Server (006): Diese Option konfiguriert im Client die IP-Adressen der DNS-Server.                                                                                                    |
|                                                 | Domänenname (015): Der Domänenname in der Option 015 muss wie die Active Directory-Domäne lauten. (Optional, da alle Clients über das primäre DNS Suffix verfügen)                                                                                                    |
|                                                 | □ WINS Server (044): Diese Option konfiguriert im Client die IP-Adressen der WINS-Server.                                                                                                    |
|                                                 | Weitere bereichsspezifische Optionen und die globalen Optionen können Sie über die Konfigu-<br>rationskonsole von DHCP-Server einstellen.                                                                                                    |
| Lease-Dauer                                     | Die Lease-Dauer legt fest, wie lange ein Client die IP-Adresse aus diesem Bereich verwenden kann. Die Standardeinstellung kann in den meisten Netzwerken übernommen werden.                                                                                                    |
| Subnetztyp                                      | Der Subnetztyp bestimmt die Lease-Dauer. Es gibt die Subnetztypen Verkabelt und Drahtlos.                                                                                                    |
| Bereich aktivieren                              | Aus dem Bereich werden erst dann IP-Adressen vergeben, wenn Sie diesen aktivieren. Einen Bereich können Sie nachträglich aktivieren und deaktivieren (Im Server Manager unter Rollen   DHCP-Server   SRV2008.domaene.local   IPv4   Bereich das Kontextmenü öffnen und Aktivieren bzw. Deaktivieren wählen.).                                                                                                    |
| DHCP-Server im Active<br>Directory autorisieren | Ein DHCP-Server überprüft, ob ein Domänen-Controller im angeschlossenen Subnetz vorhan-<br>den ist. Wird ein Domänen-Controller erkannt, versucht der DHCP-Server festzustellen, ob er<br>im Active Directory autorisiert ist. Kann er das Active Directory nicht lesen oder stellt er fest,<br>dass er nicht autorisiert ist, stellt er seinen Dienst ein. Einen DHCP-Server können Sie nach-<br>träglich autorisieren bzw. dessen Autorisierung aufheben. (Im Server Manager unter Rollen  <br>DHCP-Server   SRV2008.domaene.local das Kontextmenü öffnen und Autorisieren bzw.<br>Autorisierung aufheben wählen.). |

| 5.3.5                  | Erläuterungen zu weiteren Konfigurationen                                                                                                    |  |
|------------------------|----------------------------------------------------------------------------------------------------|--|
| Systempartition        | Auf die Formatierung der Systempartition kann man keinen Einfluss nehmen, nur die Größe der Systempartition kann eingestellt werden.                                                                                                    |  |
|                        | DATEV Programm und System Verzeichnis                                                                                                    |  |
|                        | Die Empfehlung, die nun erstmalig mit der 4. Auflage dieser Fachschrift gegeben wird, ist das<br>bei <b>Neuinstallationen</b> das System-Verzeichnis (DATEV\System) und das Programm-Verzeich-<br>nis (DATEV\PROGRAMM) auf das Volume gelegt werden, auf das die Umgebungsvariable<br>%ProgramFiles% hinzeigt. In der Regel ist das die Systempartition.                                                 |  |
|                        | Bestehend Installationen sollen nicht geändert werden.                                                                                                    |  |
|                        | Diese Konfiguration ist als Vorbereitung zu sehen, dass bei einer zukünftigen Installation das DATEV Programm- und System-Verzeichnis unter das Standard Programm-Verzeichnis des Betriebssystems umgezogen werden kann.                                                                                                    |  |
| Datenpartition         | DATEV benötigt eine NTFS Partition. Wenn Sie Ihr System für DATEV-Anwendungen einset-<br>zen, erhöhen Sie bei der Formatierung der Datenpartition den standardmäßigen Wert der Zuord-<br>nungseinheit (Clustersize) von 4 KB auf 16 KB oder höher. Die Größe können Sie nur zu dem<br>Zeitpunkt festlegen, zu dem Sie die Partition formatieren.                                                         |  |
|                        | Hintergrund:                                                                                                    |  |
|                        | Die Größe der Zuordnungseinheit (Clustergröße) wirkt sich direkt darauf aus, wie viele Res-<br>sourcen beim Schreiben von Daten auf die Festplatte benötigt werden. Das bedeutet, dass das<br>System mit größeren Zuordnungseinheiten in Grenzbereichen stabiler und i. d. R. auch perfor-<br>manter läuft. Größere Zuordnungseinheiten entlasten das System, gehen aber auf Kosten des<br>Platzbedarfs. |  |
|                        | Wenn die von Ihnen gespeicherten Daten aus vielen kleinen Dateien bestehen, kann der Platz-<br>bedarf deutlich höher ausfallen als mit einer kleineren Zuordnungseinheit.                                                                                                    |  |
|                        | DATEV Freigabeverzeichnis und lokales Datenlaufwerk.                                                                                                    |  |
|                        | Auf der Datenpartition legen Sie das Freigabeverzeichnis WINDVSW1 ab. Bei der Installation der DATEV Komponenten für den Server achten Sie darauf, dass das Laufwerk für lokale Daten auch auf das Datenlaufwerk eingestellt wird.                                                                                                    |  |
| Zeitserver im Netzwerk | In einem Netzwerk ist es wichtig, dass alle Rechner synchrone Zeit eingestellt haben. In einem funktionierenden Microsoft Domänennetzwerk übernehmen Betriebssystemfunktionalitäten die Synchronisation der Uhrzeit. Oberste Zeitinstanz im Netzwerk ist der Domänen Controller der die PDC-Rolle trägt.                                                                                                 |  |
|                        | Bekannte Fehler und die Abhilfe finden Sie in der Info-Datenbank "Arbeitsstation kann nicht oder nicht mehr auf Server zugreifen" www.datev.de/info-db/1080203.                                                                                                    |  |
|                        | Wie Sie den Domänen Controller mit einem Zeitserver aus dem Internet synchronisieren wird<br>am Beispiel von dem DATEVnet Zeitserver in diesem Dokument gezeigt " <i>Synchronisierung</i><br><i>der PC-Zeit mit einem Zeit-Server der DATEV</i> " www.datev.de/info-db/0903152.                                                                                                    |  |
|                        | In dem Microsoft Dokument "Konfigurieren eines autorisierenden Zeitservers in Windows Ser-<br>ver" http://support.microsoft.com/kb/816042 finden Sie auch die Informationen zur Konfigu-<br>rieren des Windows-Zeitdiensts für die Verwendung einer externen Zeitquelle.                                                                                                    |  |

| 5.3.6                               | Erläuterungen zu Active Directory Domäne einrichten                                                                                                    |
|-------------------------------------|----------------------------------------------------------------------------------------------------|
| Organisationseinheit                | Organisationseinheiten sind Container innerhalb einer Active Directory-Domäne, die zur Struk-<br>turierung von Objekten (Benutzerkonten, Computerkonten,) innerhalb des Active Directory<br>verwendet werden können. Innerhalb einer Organisationseinheit können weitere Organisations-<br>einheiten erstellt werden.                                   |
|                                     | <b>Hinweis:</b> Bei kleinen Unternehmen ist für die Übersichtlichkeit eine Organisationseinheit ausreichend.                                                                                                    |
| Benutzerkonto und Benut-<br>zername | Das Benutzerkonto trägt alle Informationen, die der Benutzer zum Authentifizieren im Active Directory (Netzwerk) benötigt. Mit der Anmeldung am Active Directory erhält der Benutzer alle für ihn zugewiesenen Rechte und Gruppenrichtlinien.                                                                                                    |
|                                     | Der Benutzeranmeldename unterliegt der DATEV-Namenskonvention (vgl. <i>Kap. 2.9.1, Verein-</i><br><i>heitlichung der Namenskonvention</i> ). Er wird in Datei- und Verzeichnisnamen von Anwendun-<br>gen als Unterscheidungskriterium verwendet (z. B. Ergebnisdateien des Servicetools oder im<br>Pfad zum Profilverzeichnis im Terminalserverumfeld). |
| Gruppentyp                          | Im Active Directory wird zwischen den folgenden beiden Gruppentypen unterschieden:                                                                                                    |
|                                     | □ Sicherheitsgruppen                                                                                                    |
|                                     | □ Verteilergruppen.                                                                                                    |
|                                     | Die Rechtevergabe auf Ressourcen ist nur über Sicherheitsgruppen möglich (lokale, globale<br>und universelle Gruppen). Verteilergruppen werden nur für Verteilerlisten verwendet z.B.<br>Mailverteiler.                                                                                                    |
|                                     | Hinweis: DATEV benötigt keine Verteilergruppen.                                                                                                    |
| Globale Gruppen                     | In den globalen Gruppen werden Benutzer der Domäne zusammengefasst, welche gleiche Eigenschaften besitzen, z. B. alle Benutzer, die mit der gleichen Software arbeiten.                                                                                                    |
|                                     | Die globalen Gruppen unter Windows Server 2008 können nur Mitglieder aus der Domäne ent-<br>halten, in der sie angelegt wurden. Den globalen Gruppen können in jeder Domäne der Gesamt-<br>struktur Rechte und Berechtigungen erteilt werden.                                                                                                    |
|                                     | Die Rechteverwaltung auf Ressourcen soll über lokale Gruppen erfolgen. Globale Gruppen<br>werden zu Mitgliedern von den lokalen Gruppen und somit erhalten die Benutzer Rechte auf<br>die Ressourcen. Der Vorteil dieser verschachtelten Administration zeigt sich erst in großen<br>Domänen-Strukturen.                                                |
|                                     | <b>Hinweis:</b> In diesem Handbuch gehen wir von einem einfachen Netzwerk aus (nur eine Domäne). Die Benutzer werden daher in einer globalen Gruppe zusammengefasst und über diese globale Gruppe werden dann auch die Rechte auf die Ressource vergeben.                                                                                               |
| Lokale Gruppen                      | In einer lokalen Gruppe werden alle Benutzer und Gruppen zusammengefasst, die auf Ressour-<br>cen in der Domäne die gleichen Berechtigungen bekommen sollen. Mitglieder der lokalen<br>Gruppe können Benutzer, globale und universelle Gruppen werden.                                                                                                  |
|                                     | Hinweis: In diesem Handbuch werden die Rechte über globale Gruppen vorgenommen und nicht über lokale Gruppen.                                                                                                    |

| Universelle Gruppen | Universelle Gruppen können Mitglieder aus jeder Domäne enthalten. Diesen Gruppen kann man Rechte auf Ressourcen in jeder vertrauten Domäne zuweisen.                                                                                                    |
|---------------------|----------------------------------------------------------------------------------------------------|
|                     | Hinweis: Für die DATEV-Rechtevergabe werden die universellen Gruppen nicht benötigt.                                                                                                    |
| Gruppenrichtlinien  | Gruppenrichtlinien sind eine zentrale Administrationsmöglichkeit, mit denen Sie die Funkti-<br>onsweisen von Anwendungen, Netzwerkressourcen und Betriebssystemen definieren und steu-<br>ern. In einer Active Directory-Umgebung wird die Gruppenrichtlinie den Benutzerkonten und<br>den Computerkonten zugewiesen (entsprechend ihrer Zugehörigkeit zu Standorten, Domänen<br>und Organisationseinheiten). |
| 5.3.7               | Erläuterungen zu Verzeichnis anlegen und freigeben                                                                                                    |
| "WINDVSW1" und      |                                                                                                    |
| "CONFIGDB"          | Hinweis: Vorteile durch Normierung                                                                                                    |
|                     | Durch die Verwendung der vorgeschlagenen Verzeichnisnamen und Einhaltung der Verzeichnisstruktur wird der Installationsvorgang der DATEV-Software beschleunigt.                                                                                                    |
|                     | Um die Lauffähigkeit der DATEV-Programme zu gewährleisten, müssen einige Voraussetzun-<br>gen an die Verzeichnisstruktur sowie an die Rechtevergabe erfüllt sein.                                                                                                    |
|                     | <ul> <li>Auf einem Server, der f ür DATEV-Daten und -Programme vorbereitet wird, muss genau ein<br/>Verzeichnis mit dem Namen CONFIGDB existieren.</li> </ul>                                                                                                    |
|                     | Das Verzeichnis <b>CONFIGDB</b> muss unterhalb einer Freigabe liegen.                                                                                                    |
|                     | Für das freigegebene Verzeichnis und den Freigabenamen empfehlen wir den Namen WINDVSW1.                                                                                                    |
|                     | Der Freigabename unterliegt der DATEV-Namenskonvention (vgl. <i>Kap. 2.9.1, Vereinheitlichung der Namenskonvention</i> ).                                                                                                    |
|                     | <ul> <li>Versteckte Freigaben (\$-Zeichen im Freigabenamen) f  ühren im DATEV-Umfeld zu Proble-<br/>men.</li> </ul>                                                                                                    |
|                     | □ Es darf nur ein Freigabepfad auf das <b>CONFIGDB</b> Verzeichnis existieren.                                                                                                    |
|                     | <ul> <li>Das Verzeichnis CONFIGDB muss vor der ersten Installation der DATEV-Programme auf<br/>dem Server angelegt sein und in einer Freigabe liegen.</li> </ul>                                                                                                    |
|                     | Das <b>CONFIGDB</b> Verzeichnis wird später die zentralen Registrierungsinformationen der DATEV-Programme enthalten.                                                                                                    |
|                     | Unter <b>WINDVSW1</b> wird durch die Installation der DATEV-Programme folgende Verzeichnis-<br>struktur angelegt:                                                                                                    |
|                     | $\Box$ Datev                                                                                                    |
|                     | • Daten\                                                                                                    |
|                     | • Log\                                                                                                    |
|                     |                                                                                                    |

| Filesystem und Rechte            | Die Möglichkeiten der Rechtevergabe auf freigegebene Verzeichnisse unterscheiden sich durch das verwendete Filesystem.                                                                                                    |  |
|----------------------------------|----------------------------------------------------------------------------------------------------|--|
|                                  | □ NTFS (empfohlenes Filesystem)                                                                                                    |  |
|                                  | NTFS ermöglicht eine Beschränkung auf Verzeichnis und Dateiebene (NTFS Rechte).<br>Diese Beschränkungen gelten sowohl bei lokalen Zugriffen auf die Festplatte, als auch bei<br>einem Zugriff über das Netzwerk.                                                                                                    |  |
|                                  | □ FAT/FAT32                                                                                                    |  |
|                                  | FAT/FAT32 wird nicht mehr unterstützt.                                                                                                    |  |
| Freigaberechte                   | Auf ein freigegebenes Verzeichnis können Rechte vergeben werden (Freigaberechte) die den Zugriff auf die Freigabe über das Netzwerk einschränken.                                                                                                    |  |
| Zugriffsbasierte Aufzäh-<br>lung | Bisher konnten ein angemeldeter Benutzer über das Netzwerk alle Dateien in einer freigegebe-<br>nen Ressource sehen, auch die Dateien für die er kein Zugriffsrecht besaß. In Windows Server<br>2008 kann man nun pro Freigabe sich entscheiden, ob die zugriffsbasierte Aufzählung (Access-<br>based Enumeration (ABE)) verwendet werden soll. Mit der zugriffsbasierten Aufzählung sieht<br>der angemeldete Benutzer nur noch die Dateien für die er auch ein Zugriffsrecht besitzt. Für<br>Freigaben, die für die Daten der DATEV-Programme genutzt werden, muss derzeit die zugriffs-<br>basierte Aufzählung deaktiviert werden, da Programmteile, die mit den Rechten des angemel-<br>deten Benutzers laufen, sonst nicht die SQL-Datenbanken sehen können. Auf die SQL-<br>Datenbanken haben nur noch der SQL-Server und die Administratoren Zugriff. |  |
| 5.3.8                            | Erläuterungen zum Anmeldeskript                                                                                                    |  |
| Befehl "NET USE"                 | Mit dem Befehl <b>NET USE</b> binden Sie eine Netzressource an einen Arbeitsplatzrechner.                                                                                                    |  |
|                                  | Netzwerkressourcen zuweisen                                                                                                    |  |
|                                  | <ul> <li>Die Syntax des Befehls NET USE für die Zuordnung eines Laufwerksbuchstaben des<br/>Arbeitsplatzrechners zu einem am Server freigegebenem Verzeichnis lautet:</li> <li>NET USE <lw>: \\<servername>\<freigabename></freigabename></servername></lw></li> </ul>                                                                                                    |  |
|                                  | □ <b>Fallbeispiel:</b> Sie möchten der Freigabe <b>WINDVSW1</b> Ihres Arbeitsplatzrechners den Lauf-<br>werksbuchstaben L: zuweisen. Der benötigte Befehl lautet:                                                                                                    |  |
|                                  | Netzwerkverhindung heim Start nicht wieder herstellen                                                                                                    |  |
|                                  | Der Befehl <b>NET USE</b> wird nur dann fehlerfrei ausgeführt, wenn vorher keine Netzlaufwerks-<br>verbindung bestand. Richten Sie deshalb die Netzlaufwerkverbindung nicht permanent ein.<br>Dies erreichen Sie durch folgenden Befehl:                                                                                                    |  |
|                                  | NET USE /PERSISTENT:NO                                                                                                    |  |
|                                  | Nicht verwenden: net use * /delete                                                                                                    |  |
|                                  | Dieser Befehl löscht alle verbundenen Laufwerke. Sollte in einer Terminalserver-Umge-<br>bung das Basislaufwerk (Rootdrive) bereits verbunden worden sein, löscht dieser Befehl<br>das Laufwerk wieder. Besteht Bedarf Laufwerke zu löschen, geben Sie den Laufwerks-<br>buchstaben immer direkt an.<br>(z.B. net use h: /delete)                                                                                                    |  |

### Windows Server 2008 x64

| 5.3.9                                                                                                    | Erläuterungen zu den Anpassungen wenn W                                                                                                    | TS eingesetzt werden                                                                                                    |  |
|----------------------------------------------------------------------------------------------------|----------------------------------------------------------------------------------------------------|----------------------------------------------------------------------------------------------------|--|
| Verzeichnisse für die<br>Ablage der benutzerspezifi-<br>schen Einstellungen                                                                                                    | Es werden unter WINDVSW1 zwei Verzeichnisse angelegt, die im Terminalserver Umfeld ver-<br>wendet werden.                                                                                                    |                                                                                                    |  |
|                                                                                                    | <b>Profiles:</b> Unter dem Verzeichnis Profiles wird für jeden Windowsbenutzer der sich in einer Sit-<br>zung am Terminalserver anmeldet ein Verzeichnis angelegt, in dem die Daten des Benutzerpro-<br>fils abgespeichert werden. (Servergespeichertes Profil). Werden mehrere Terminalserver<br>eingesetzt bekommt der Benutzer über das servergespeicherte Profil auf jedem Terminalserver<br>die gleiche Arbeitsoberfläche zugewiesen.                                                                                                    |                                                                                                    |  |
|                                                                                                    | <b>Userdirs:</b> Unter dem Verzeichnis <b>Userdirs</b> wir<br>Sitzung am Terminalserver anmeldet, die Verze<br>zer gedacht sind auf die keine anderen Benutzer                                                                                                    | rd für jeden Windowsbenutzer, der sich in einer<br>ichnisse abgelegt, die individuell für den Benut-<br>r zugreifen sollen. |  |
| Gruppenrichtlinien anle-<br>gen                                                                                                    | Mit Gruppenrichtlinien können Sie effizient Sicherheits- sowie Konfigurationseinstellungen<br>den Benutzern und den Computern zuweisen. Mit der in dem Handbuch vorgeschlagenen Grup-<br>penrichtlinie für die Windows Terminalserver (WTS) können Sie versehentliche Eingriffe von<br>Benutzern in das System minimieren und so das Betriebsrisiko in einer WTS-Umgebung redu-<br>zieren. Es handelt sich um eine "Minimal Policy", die nur das Notwendigste einschränkt. Diese<br>Gruppenrichtlinie dient lediglich dazu, Benutzeraktionen am WTS und in den WTS-Sitzungen<br>einzuschränken. Andere Server und die Arbeitsplatzrechner sind von diesen Einschränkungen<br>nicht betroffen. |                                                                                                    |  |
|                                                                                                    | Es wird eine Gruppenrichtlinie TDLoopback erstellt und der Organisationseinheit DATEVTD-<br>POLICY zugewiesen.                                                                                                    |                                                                                                    |  |
| WTS in die Organisations-<br>einheit DATEVTDPO-<br>LICY verschieben                                                                                                    | Die Gruppenrichtlinien werden einer Organisationseinheit zugewiesen und wirken sich dadurch auf alle Objekte aus die sich in der Organisationseinheit befinden.                                                                                                    |                                                                                                    |  |
|                                                                                                    | Nach dem Sie die Terminalserver eingerichtet und in die Domäne aufgenommen haben, wie in der Handbuch "Integration von Microsoft Terminalserver in eine Windows Domäne" beschrieben, müssen Sie die Computerkonten der Terminalserver in die Organisationseinheit <b>DATEVTDPOLICY</b> verschieben. Erst dann wirken sich die Einstellungen aus der Gruppenrichtlinie <b>TDLoopback</b> auf die Terminalserver aus.                                                                                                    |                                                                                                    |  |
| 5.4                                                                                                    | Englische Betriebssysteme: Gruppenrichtlin                                                                                                    | ien konfigurieren                                                                                                    |  |
| <b>Hinweis:</b> In der folgenden Beschreibung finden Sie die englischsprachigen Einstellu<br>der Gruppenrichtlinie für Windows Server 2008. Unter Windows Server 2008 R2 we<br>die Begrifflichkeiten wie folgt ab. |                                                                                                    |                                                                                                    |  |
|                                                                                                    | bisher                                                                                                    | ab Windows Server 2008 R2                                                                                                   |  |
|                                                                                                    | Terminal Services                                                                                                    | Remote Desktop Services                                                                                                    |  |
|                                                                                                    | Terminalserver                                                                                                    | Remotedesktop Session Host                                                                                                  |  |

| Pfad                                                                                                    | Einstellung                                                                                                    |
|----------------------------------------------------------------------------------------------------|----------------------------------------------------------------------------------------------------|
| Computer Configuration   Policies<br>  Administrative Templates   Win-<br>dows Components   Terminal Ser-<br>vices<br>(deutsch: Computerkonfiguration  <br>Richtlinien   Administrative Vorlagen<br>  Windows Komponenten   Terminal-<br>dienste) | <ul> <li>Setzen Sie folgende Optionen auf enable:</li> <li>Automatic reconnection <ul> <li>(Automatisch erneut verbinden)</li> </ul> </li> <li>Restrict Terminal Services users to a single remote session <ul> <li>(Terminaldienstebenutzer auf eine Remotesitzung beschränken)</li> </ul> </li> <li>Remove Windows Security item from Start menu <ul> <li>(Eintrag ,,Windows-Sicherheit" aus dem Startmenü entfernen)</li> </ul> </li> <li>Remove Disconnect option from Shut Down dialog <ul> <li>(Element ,,Trennen" aus dem Dialog ,,Herunterfahren" entfernen)</li> </ul> </li> <li>Sets rules for remote control of Terminal Services user sessions <ul> <li>(Regeln für Remoteüberwachung von Terminaldienste-Benutzersitzungen festlegen)</li> </ul> </li> <li>Wählen Sie im Feld Option die Option Full Control with Users Permission (Vollzugriff mit Erlaubnis des Benutzers).</li> </ul> |
| Computer Configuration   Policies<br>  Administrative Templates  <br>System   Group Policy<br>(Computerkonfiguration   Richtlinien                                                                                                    | <ul> <li>Setzen die den folgenden Eintrag auf enable und den Modus auf replace:</li> <li>User Group Policy loopback processing mode (Loopbackverarbeitungsmodus für Benutzer-</li> </ul>                                                                                                    |
| Administrative Vorlagen   System  <br>Gruppenrichtlinien)                                                                                                    | gruppenrichtlinie)                                                                                                    |

| User Configuration   Policies  <br>Administrative Templates   Win-<br>dows Components   Microsoft                                                                                                    | <ul> <li>Setzen Sie folgende Einträge auf enable:</li> <li>Remove File menu from Windows-Explorer<br/>(Menü "Datei" aus dem Windows-Explorer ent-</li> </ul>                                                                                                    |
|----------------------------------------------------------------------------------------------------|----------------------------------------------------------------------------------------------------|
| Management Console<br>(Benutzerkonfiguration   Richtlinien  <br>Administrative Vorlagen   Windows<br>Komponenten   Windows-Explorer)                                                                                                    | <ul> <li>(Menu "Dater aus dem Windows-Explorer entfernen)</li> <li>Remove Map Network Drive and Disconnect Network Drive <ul> <li>(Optionen "Netzlaufwerk verbinden" und "Netzlaufwerk trennen" entfernen)</li> </ul> </li> <li>Remove Windows-Explorer's default context menu <ul> <li>(Standardkontextmenü aus Windows-Explorer entfernen)</li> </ul> </li> <li>Hides the Manage item on the Windows-Explorer context menu <ul> <li>(Den Menüeintrag "Verwalten" im Windows-Explorer-Kontextmenü ausblenden)</li> </ul> </li> <li>Remove Hardware tab <ul> <li>(Registerkarte "Hardware" ausblenden)</li> </ul> </li> </ul> |
|                                                                                                    | <ul> <li>(Registerkarte "DFS" entfernen)</li> <li>Remove Security tab         <ul> <li>(Registerkarte "Sicherheit" entfernen)</li> </ul> </li> <li>No Computers Near Me in My Network Places             <ul></ul></li></ul>                                                                                                    |
| User Configuration   Policies  <br>Administrative Templates   Win-<br>dows Components   Microsoft<br>Management Console<br>(Benutzerkonfiguration   Richtlinien  <br>Administrative Vorlagen   Windows<br>Komponenten   Microsoft Manage-<br>ment Console) | <ul> <li>Setzen Sie den folgenden Eintrag auf enable:</li> <li>Restrict the user from entering author mode<br/>(Autorenmodus für Benutzer nicht zulassen)</li> </ul>                                                                                                    |

| User Configuration   Policies                                                 | Se | tzen Sie folgende Einträge auf <b>enable</b> :                             |
|-------------------------------------------------------------------------------|----|----------------------------------------------------------------------------|
| Administrative Templates   Start<br>Menu and Taskbar                          |    | Remove Network Connections from Start<br>Menu                              |
| (Benutzerkonfiguration   Richtlinien  <br>Administrative Vorlagen   Startmenü |    | (Menüeintrag "Netzwerkverbindungen" aus dem Startmenü entfernen)           |
| und Taskleiste)                                                               |    | Remove Run menu from Start Menu                                            |
|                                                                               |    | (Menüeintrag "Ausführen" aus dem Startmenü entfernen)                      |
|                                                                               |    | Remove My Network Places icon from Start<br>Menu                           |
|                                                                               |    | (Option "Abmelden" dem Startmenü hinzufü-<br>gen)                          |
|                                                                               |    | Remove My Network Places icon from Start<br>Menu                           |
|                                                                               |    | (Symbol "Netzwerkumgebung" aus dem Start-<br>menü entfernen)               |
|                                                                               |    | Add Logoff to the Start Menu                                               |
|                                                                               |    | (Option "Abmelden" dem Startmenü hinzufü-<br>gen)                          |
|                                                                               |    | Remove and prevent access to the Shut Down command                         |
|                                                                               |    | (Befehl "Herunterfahren" entfernen und Zugriff darauf verweigern)          |
|                                                                               |    | Remove Drag-and-drop context menus on the Start Menu                       |
|                                                                               |    | (Drag & Drop-Kontextmenüs auf dem Start-<br>menü entfernen)                |
|                                                                               |    | Prevent changes to Taskbar and Start Menu<br>Settings                      |
|                                                                               |    | (Ändern der Einstellungen für die Taskleiste und das Startmenü verhindern) |
|                                                                               |    | Remove access to the context menus for the taskbar                         |
|                                                                               |    | (Zugriff auf Kontextmenüs für die Taskleiste deaktivieren)                 |

| User Configuration   Policies  <br>Administrative Templates   Desk-<br>top<br>(Benutzerkonfiguration   Richtlinien  <br>Administrative Vorlagen   Desktop)                                             | <ul> <li>Setzen Sie folgende Einträge auf enable:</li> <li>Remove Properties from the My Documents context menu <ul> <li>(Eintrag "Eigenschaften" aus dem Kontextmenü von "Eigene Dateien" entfernen)</li> </ul> </li> <li>Remove Properties from the My Computer context menu <ul> <li>(Eintrag "Eigenschaften" aus dem Kontextmenü von "Arbeitsplatz" entfernen)</li> </ul> </li> <li>Hide My Network Places icon on desktop <ul> <li>(Desktopsymbol "Netzwerkumgebung" ausblenden)</li> </ul> </li> <li>Do not add shares of recently opened documents to My Network Places <ul> <li>(Freigaben von zuletzt geöffneten Dateien nicht in Netzwerkumgebung hinzufügen)</li> </ul> </li> </ul> |
|----------------------------------------------------------------------------------------------------|----------------------------------------------------------------------------------------------------|
| User Configuration   Policies  <br>Administrative Templates   Con-<br>trol Panel<br>(Benutzerkonfiguration   Richtlinien  <br>Administrative Vorlagen   System-<br>steuerung)                          | <ul> <li>Setzen Sie den folgenden Eintrag auf enable:</li> <li>Prohibit access to the Control Panel<br/>(Zugriff auf die Systemsteuerung nicht zulassen)</li> </ul>                                                                                                    |
| User Configuration   Policies  <br>Administrative Templates   Con-<br>trol Panel   Display<br>(Benutzerkonfiguration   Richtlinien <br>Administrative Vorlagen   System-<br>steuerung   Anzeige)       | <ul> <li>Setzen Sie den folgenden Eintrag auf enable :</li> <li>Remove Display in Control Panel <ul> <li>(Symbol "Anzeige" aus der Systemsteuerung entfernen)</li> </ul> </li> </ul>                                                                                                    |
| User Configuration   Policies  <br>Administrative Templates   System<br>  Ctrl+Alt+Del Options<br>Benutzerkonfiguration   Richtlinien<br> Administrative Vorlagen   System  <br>Strg+Alt+Entf-Optionen | <ul> <li>Setzen Sie den folgenden Eintrag auf enable :</li> <li>Remove Task Manager<br/>(Task-Manager entfernen)</li> </ul>                                                                                                    |